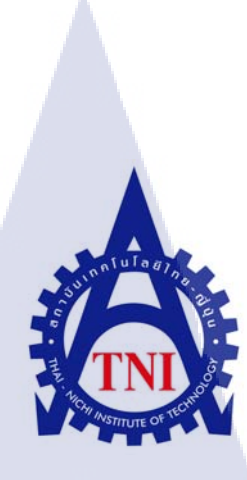

การพัฒนาโปรแกรมสำหรับค้นหาข้อมูล กรณีศึกษา บริษัท อัพสตรีม จำกัด DEVELOPMENT OF FILES SEARCH TOOL CASE STUDY: UP STREAM CO., LTD

นายศุภวิชญ์ สมบูรณ์สุข

10

โครงงานสหกิจศึกษานี้เป็นส่วนหนึ่งของการศึกษาตามหลักสูตร ปริญญาวิทยาศาสตรบัณฑิต สาขาวิชาระบบสารสนเทศทางธุรกิจ คณะเทคโนโลยีสารสนเทศ สถาบันเทคโนโลยีไทย – ญี่ปุ่น

W.M. 2556

การพัฒนาโปรแกรมสำหรับค้นหาข้อมูล กรณีศึกษา บริษัท อัพสตรีม จำกัด DEVELOPMENT OF FILES SEARCH TOOL CASE STUDY: UP STREAM CO., LTD

นายศุภวิชญ์ สมบูรณ์สุข

โครงงานสหกิจศึกษานี้เป็นส่วนหนึ่งของการศึกษาตามหลักสูตร ปริญญาวิทยาศาสตรบัณฑิต สาขาวิชาระบบสารสนเทศทางธุรกิจ คณะเทคโนโลยีสารสนเทศ สถาบันเทคโนโลยีไทย – ญี่ปุ่น พ.ศ. 2556

คณะกรรมการสอบ

..... ประธานกรรมการสอบ

( อาจารย์ ดร. ภาสกร อภิรักษ์วรพินิต)

..... ก<mark>รรม</mark>การสอบ

<mark>(อาจ</mark>ารย์ชาญ จา<mark>ร</mark>ุวงศ์รั<mark>งส</mark>ี)

...... อ<mark>าจาร</mark>ย์ที่ปรึกษา

( อาจารย์ภัสมะ เจริญพงษ์)

..... ประธานสหกิจศึกษาสาขาวิชา

(อาจารย์นุชนารถ พงษ์พานิช)

ลิขสิทธิ์ของสถาบันเทคโนโลยีไทย – ญี่ปุ่น

# **ชื่อโครงงาน** การพัฒนาโปรแกรมสำหรับค้นหาข้อมูล กรณีศึกษา บริษัทอัพสตรีม จำกัด

Development of files search Tool

Case Study Up Stream CO., LTD.

| ผู้จัดทำ         | นาย ศุภวิชญ์ สมบูรณ์สุข                         |
|------------------|-------------------------------------------------|
| คณะวิชา          | เทคโนโลยีสารสนเทศ สาขาวิชาระบบสารสนเทศทางธุรกิจ |
| อาจารย์ที่ปรึกษา | อาจารย์ภัสมะ เจริญพงษ์                          |
| พนักงานที่ปรึกษา | นาย สุรวิทย์ บุญไทย                             |
| ชื่อบริษัท       | บริษัท อัพสตรีม จำกัด                           |
| ประเภทธุรกิจ     | ออกแบบสื่อสิ่งพิมพ์ และ โฆษณา                   |

บทสรุป

เนื่องจากปัจจุบันการค้นหาข้อมูลจากสถานประกอบการ ยังมีการค้นหาโดยการบันทึกงาน ใส่ในแผ่น CD และ DVD แล้วนำมาเก็บไว้ที่ชั้น เป็นจำนวนมาก จึงมีการค้นหาที่ลำบากและหายาก มาก จึงได้เกิดแนวคิดที่จะทำการพัฒนาโปรแกรมค้นหาข้อมูลที่ใช้งานสะควกขึ้นมา โดยเริ่มต้น จากการสำรองข้อมูลลงใน External Hard disk แล้วใช้โปรแกรมค้นหาข้อมูลที่พัฒนาขึ้นในการ ค้นหา ซึ่งระบบค้นหาที่พัฒนาขึ้นนี้ สามารถเลือกไครฟ์ที่ต้องการจะค้นหา และใส่คีย์เวิร์ดในการ ค้นหาเพื่อลดขอบเขตในก<mark>ารค้น</mark>หาทำให้สามารถก้นหาข้อมูลได้ง่ายขึ้น

ในการพัฒนาโป<mark>รแกร</mark>มนี้ได้ใช้ภ<mark>าษ</mark>า Basic เป็นหลักในการพัฒนา เพราะเป็นภาษาที่ใช้กัน อย่างแพร่หลาย ทำให้ง่ายต่อการนำไปพัฒนา

จากการคำเนินงานพัฒนาและออกแบบโปรแกรมการค้นหาข้อมูลนี้ทำให้ พนักงานที่ บริษัทสามารถนำเอาโปรแกรมไปใช้ในการค้นหาไฟล์งานได้สะควกสบายขึ้น และลดระยะเวลาใน การค้นหาไฟล์งานลงได้

# กิตติกรรมประกาศ

ข้าพเจ้าได้ปฏิบัติสหกิจศึกษา ณ สถานประกอบการ อัพสตรีม จำกัด เป็น ระยะเวลา 18 สัปดาห์เริ่มตั้งแต่วันที่ 3 มิถุนายน ถึงวันที่ 4 ตุลาคม พ.ศ. 2556 ขอขอบคุณ สถาบันเทคโนโลยีไทย-ญี่ปุ่น ที่เปิดโอกาสให้นักศึกษาได้มาศึกษาประสบการณ์การทำงานจริง ขอขอบคุณ คุณสรวิทย์ บุญไทย พี่ๆพนักงาน และผู้บริหาร ที่สละเวลามาสอนและให้ความ ช่วยเหลือแก่ข้าพเจ้า

ขอขอบกุณอาจารย์ภัสมะ เจริญพงษ์ อาจารย์ที่ปรึกษาสหกิจที่ให้คำแนะนำ ขอขอบคุณทุก ท่านที่มีส่วนร่วมในการให้ข้อมูล ช่วยเหลือข้าพเจ้า ละเป็นที่ปรึกษาการทำรายงานนี้จนเสร็จ สมบูรณ์

(

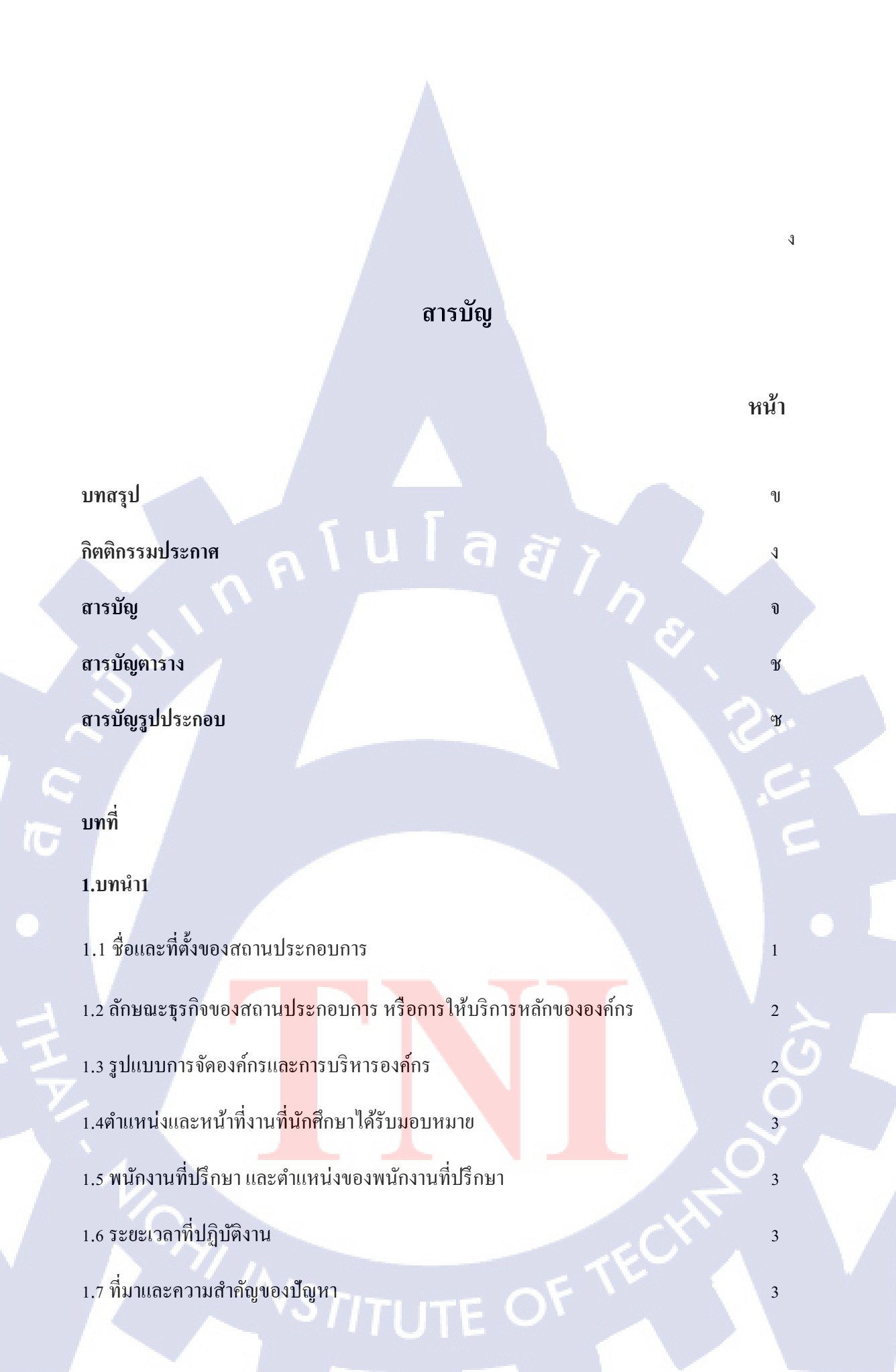

จ

|   | <u> </u>                                                                      |      |
|---|-------------------------------------------------------------------------------|------|
|   | บทที่                                                                         | หน้า |
|   | 1.8 วัตถุประสงค์และจุดมุ่งหมายของการปฏิบัติงานหรือโครงงานที่ได้รับมอบหมายให้  |      |
|   | ปฏิบัติงานสหกิจศึกษา                                                          | 4    |
|   | 1.9 ผลที่กาดว่าจะ ได้รับจากการปฏิบัติงานหรือ โกรงงานที่ได้รับมอบหมาย          | 4    |
|   |                                                                               |      |
|   | 2.ทฤษฎีและเทคโนโลยีที่ใช้ในการปฏิบัติงาน                                      | 5    |
|   | 2.1 ทฤษฎีที่ใช้ในการปฏิบัติงาน                                                | 25.  |
|   | 2.1.1ส่วนประกอบในหน้าจอของ Visual Studio 2010                                 | 10   |
|   | 2.2 เทคโนโลยีที่ใช้ในการปฏิบัติงาน                                            | 19   |
|   |                                                                               |      |
|   | 3.แผนงานการปฏิบัติงานและขั้นตอนการดำเนินงาน                                   | 21   |
| ļ | 3.1 แผนงานปฏิบัติงาน                                                          | 21   |
| 7 | 3.2 รายละเอียด โครงงานที่ <mark>ปฏิบัติ</mark> ในงานสหก <mark>ิ</mark> จศึกษา | 22   |
|   | 3.3 ขั้นตอนการดำเนินงาน                                                       | 22   |

|                                            |                                         | น                 |
|--------------------------------------------|-----------------------------------------|-------------------|
|                                            |                                         |                   |
|                                            |                                         |                   |
|                                            |                                         |                   |
|                                            | สารบัญ                                  |                   |
| บทที่                                      |                                         | หน้า              |
|                                            |                                         |                   |
|                                            |                                         |                   |
| 4.ผลการดำเนินงาน การวิเคราะห์และสรุป       | ผลต่างๆ                                 | 43                |
|                                            | 1 a a v                                 |                   |
| 4.1 ขั้นตอนและผลการดำเนินงาน               |                                         | 43                |
| 1.2.412.222.21.222.41.2                    |                                         | 8                 |
| 4.2 พฤก 15 มคร เธทขอมูล                    |                                         | 46                |
| 4.3 วิเคราะห์และวิจารย์ข้อมูล โดยเปรียบเที | <sup>1</sup> ียบผลที่ได้รับกับวัตถุประส | งค์และจุดมุ่งหมาย |
| ในการปฏิบัติงานหรือการจัดทำโครงงาน         |                                         | 46                |
|                                            |                                         |                   |
| 5 บทสรปและข้อเสนอแนะ                       |                                         | 47                |
| G                                          |                                         | 2                 |
| 5.1 สรุปผลการดำเนินโครงงาน                 |                                         | 47                |
|                                            |                                         |                   |
| 5.2 แนวทางการแก้ไขปัญหา                    |                                         | 47                |
| 5 2 มือเสมอบมหอวออาร อำเมิน 1231           |                                         | - 17              |
| 5.3 0010 0011 0011 0011 0011 0011          |                                         | 4/                |
|                                            |                                         |                   |
| Y                                          |                                         |                   |
| เอกสารอ้างอิง                              |                                         | 48                |
| ภาคผนวก                                    |                                         | 49                |
| ประวัติผู้จัดทำโครงงาน                     |                                         | 56                |
|                                            |                                         |                   |
|                                            |                                         |                   |
|                                            |                                         |                   |
|                                            |                                         |                   |

# สารบัญตาราง

# ตารางที่ หน้า 1.1 Menu Bar 10 1.2 Toolbox 18 3.1 แผนการปฏิบัติงาน 21

STITUTE OF

R

Ş

# สารบัญภาพประกอบ

Ա

|   | ภาพที่                                | หน้า |
|---|---------------------------------------|------|
|   | 1.1 สถานที่ตั้ง บริษัท อัพสตรีม จำกัด | 1    |
|   | 1.2 แผนภาพการบริหารองค์กร             | 2    |
|   | 2.1 Menu Bar                          | 10   |
|   | 2.2 Standard Toolbar                  | П    |
|   | 2.3 Solution Explorer                 | 13.  |
|   | 2.4 Properties                        | 14   |
|   | 2.5 Toolbox                           | 17   |
|   | 2.6 Toolbox 2                         | 18   |
|   | 2.7 Visual Basic 2010                 | 19   |
| ト | 2.8 Website Youtube                   | 20   |
|   | 3.1 Object                            | 23   |
|   | 3.2 ศึกษาโก้คจาก Google               | 24   |
|   | 3.3 ศึกษาโก้ดจากYoutube               | 25   |
|   |                                       |      |
|   |                                       |      |

|   |                                                      | ณ    |
|---|------------------------------------------------------|------|
|   | ภาพที่                                               | หน้า |
|   | 3.4 เลือกแบบฟอร์ม                                    | 26   |
|   | 3.5 จัดวาง Object                                    | 27   |
|   | 3.6 ใส่โค้ดใน Object                                 | 28   |
|   | 3.7 เปลี่ยนชื่อ Text TabControl                      | 28   |
|   | 3.8 แสดงผลใน ListBox                                 | 29   |
|   | 3.9 ใส่คีย์ในการเสิร์ช                               | 30   |
|   | 3.10 ผลลัพธ์จากการใส่คีย์ในการ Search                | 30   |
| T | 3.11 แถบ StatusStrip Tab File Index                  | 31   |
|   | 3.12 แถบ StatusStrip Tab Search                      | 31   |
|   | 3.13 เปลี่ยนชื่อและเพิ่ม StatusLabel                 | 31   |
|   | 3.14 เปลี่ยนชื่อ และเพิ่ม Sta <mark>tusL</mark> abel | 32   |
| F | 3.15 แถบแสดงคำสั่ง Error                             | 34   |
|   | 3.16 เปลี่ยนไอคอน Header                             | 35   |
|   | 3.17 กำหนดไอคอนของ Program                           | 36   |
|   | 3.18 Build Program                                   | 37   |
|   |                                                      |      |

|                                                                 | ល្ង  |
|-----------------------------------------------------------------|------|
| ภาพที่                                                          | หน้า |
| 3.19 หน้าต่าง Publish                                           | 37   |
| 3.20 แก้ไขชื่อไฟล์                                              | 38   |
| 3.21 กคเข้าใช้งานโปรแกรม                                        | 39   |
| 3.22 ทดลอง Search Drive                                         | 40   |
| 3.23 ทดลองใส่ Keywords                                          | 41   |
| 3.24 ทคลองเปิคไฟล์จาก Program ที่ทำ                             | 42   |
| 4.1 ช่องแสดงการใส่ Drive เพื่อทำการ Build Index ข้อมูล          | 43   |
| 4.2 หน้าจอแสดงผลการ Build Index เสร็จสิ้น                       | 44   |
| 4.3 หน้าจอแสดงการใส่คีย์เวิดในช่อง Quick Search เพื่อทำการก้นหา | 44   |
| 4.4 หน้าจอแสดงผลการ Search ในแท็บ Search                        | 45   |
|                                                                 |      |
| Y Y                                                             |      |
|                                                                 |      |
|                                                                 |      |
| INSTITUTE OF THE                                                |      |
|                                                                 |      |
|                                                                 |      |

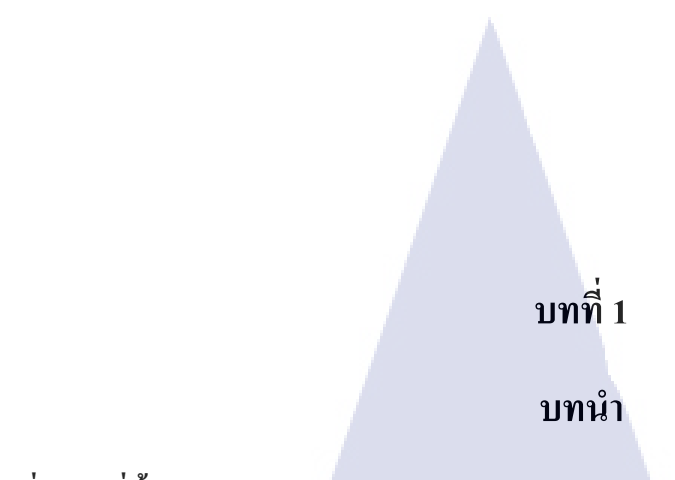

# 1.1 ชื่อและที่ตั้งของสถานประกอบการ

บริษัท อัพสตรีม จำกัด เลขที่ 66/1 ถนนพัฒนาการ ซอย76 แขวงประเวศ เขตประเวศ กรุงเทพฯ 10250 ประเทศไทย

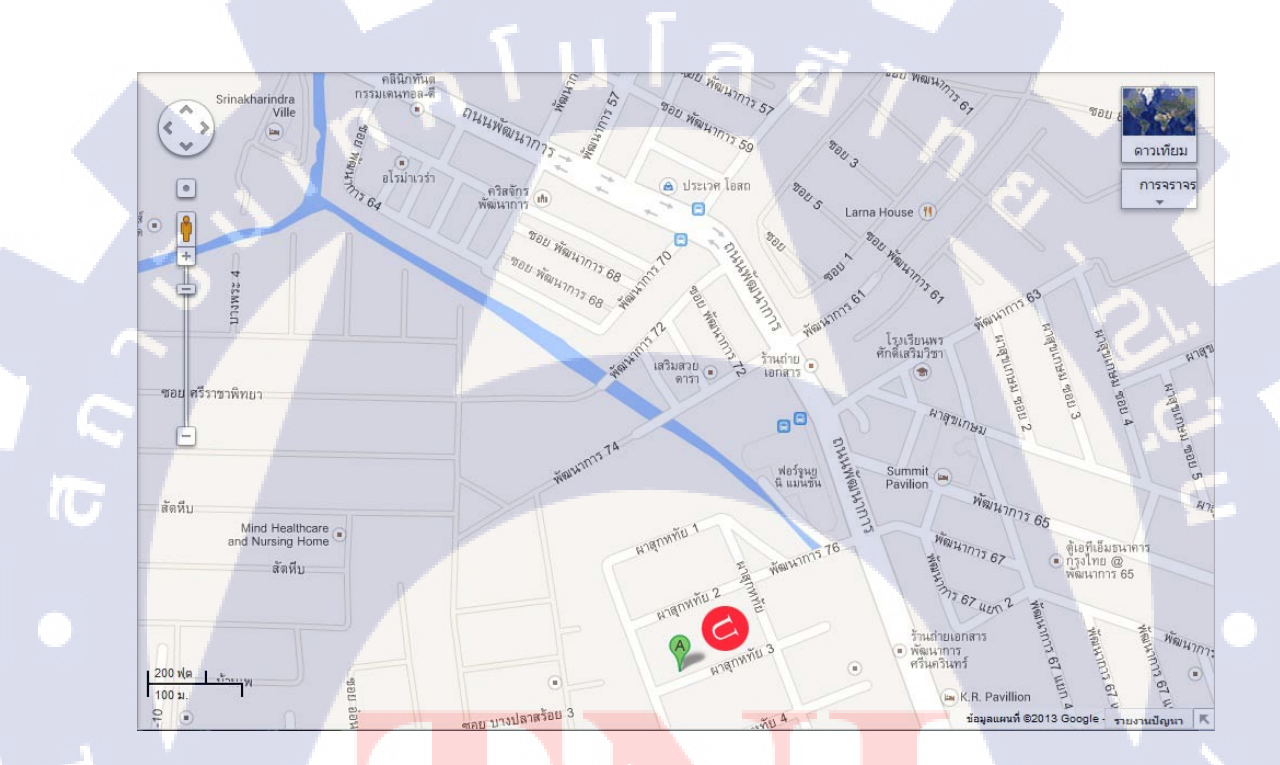

รูปที่ 1.1 <mark>สถานที่ตั้ง</mark> บริษ<mark>ัท</mark> อัพส<mark>ตรีม</mark> จำกัด

1.2 ลักษณะธุรกิจของสถานประกอบการ หรือการให้บริการหลักขององค์กร

ธุรกิจหลักของบริษัท อัพสตรีม จำกัด คือ งานออกแบบ ประเภทสื่อสิ่งพิมพ์และสื่อโฆษณา โปสเตอร์ (Poster), ได้แก่ ปฏิทิน (Calendar), สมุดจดบันทึก (Diary), การ์ด (Card), หนังสือ (Book), รายงานประจำปี (Annual บิลบอร์ค (Bill Report), Board). บรรจุภัณฑ์ (Packaging), วารสาร (Magazine), เทมเพลต แอพพลิเคชั่น (Template Application), เทมเพลต เว็บไซต์ (Template Website)

2

### 1.3 รูปแบบการจัดองค์กรและการบริหารองค์กร

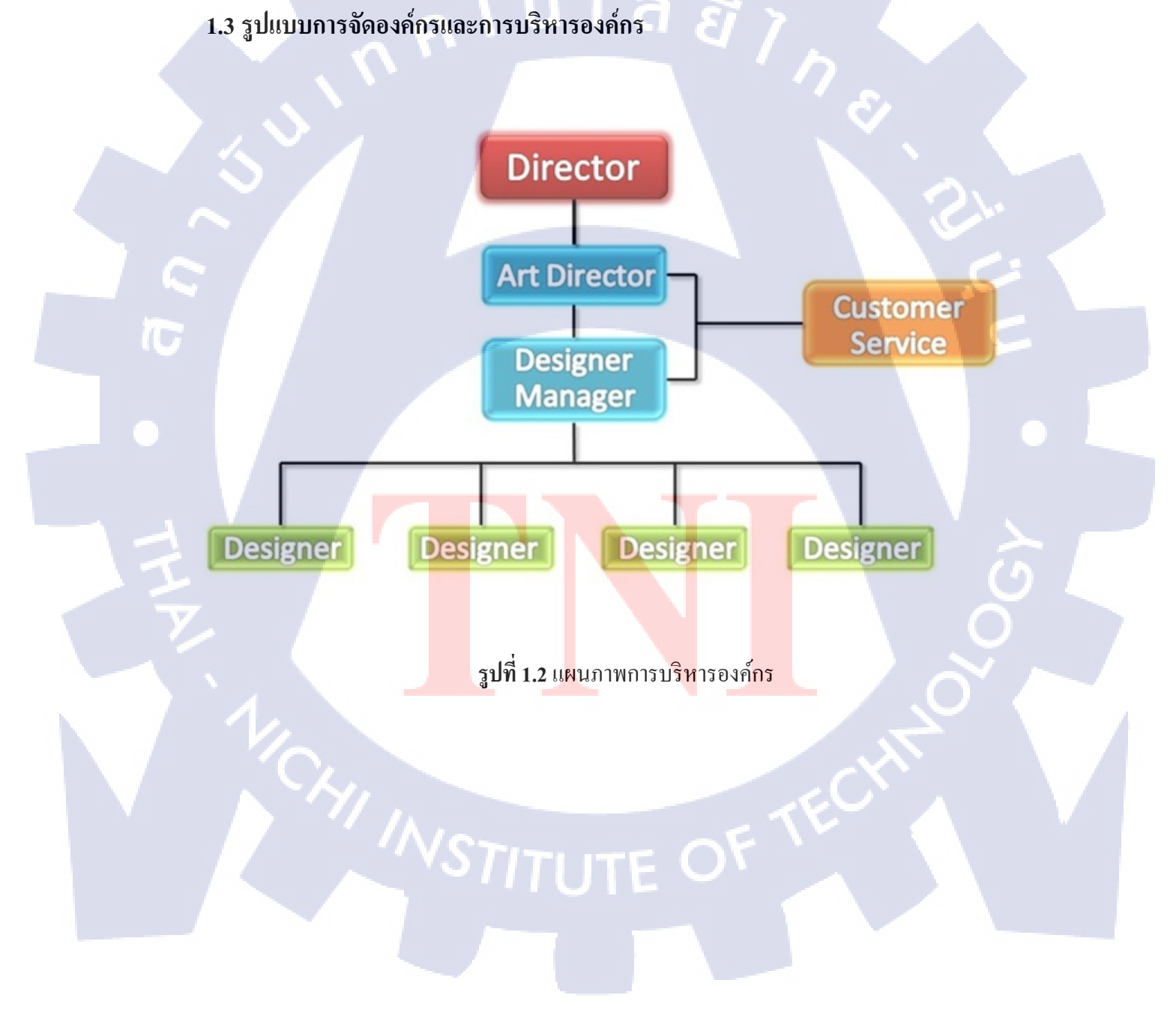

# 1.4 ตำแหน่งและหน้าที่งานที่นักศึกษาได้รับมอบหมาย

| ตำแหน่งงาน |
|------------|
| หบ้าที่    |

นักศึกษาสหกิจ

1. Backup ข้อมูลจากแผ่นCD/DVDลง External Harddisk

จำนวน 2,368 แผ่น พร้อมจัดทำ Data Access

2. ดูแลระบบ Network ของทางบริษัท

3. สร้างฐานข้อมูล ( Database )

4. ทำงานที่ได้รับมอบหมาย

# 1.5 พนักงานที่ปรึกษา และตำแหน่งของพนักงานที่ปรึกษา

พนักงานที่ปรึกษา ตำแหน่ง นายสุรวิทย์ บุญไทย Designer

# 1.6 ระยะเวลาที่ปฏิบัติงาน

10

เริ่มปฏิบัติงานตั้งแต่วันที่ 3 มิถุนายน พ.ศ.2556 จนถึงวันที่ 5 ตุลาคม พ.ศ.2556

### 1.7 ที่มาและความสำคัญของปัญหา

บริษัท อัพสตรีม จำกัด ได้ทำธุรกิจงานออกแบบดีไซน์มานานกว่า 10 ปี ทำให้มีข้อมูลในด้านงานดีไซน์ และข้อมูลลูกด้ามีจำนวนมากข้อมูลดังกล่าวมีความซับซ้อนและกระจัดกระจายอยู่ หลายที่ ซึ่ง 80% ของข้อมูล<mark>ทั้งห</mark>มดอยู่ในแผ่น CD/DVD จำนวน 2,000 กว่าแผ่นทำให้การสืบค้นข้อมูล ไฟล์งานดีไซน์และข้อมูลลู<mark>กค้า เ</mark>พื่อนำกลับมาพัฒนาต่อนั้นเป็นไปอย่าง</mark>ลำบาก

3

# 1.8 วัตถุประสงค์และจุดมุ่งหมายของการปฏิบัติงานหรือโครงงานที่ได้รับมอบหมายให้ ปฏิบัติงานสหกิจศึกษา

- 1. เพื่อนำความรู้ที่ได้รับไปประยุกต์ใช้ในชีวิตประจำวันและอนากต
- 2. เพื่อฝึกฝนระเบียบวินัยและความรับผิดชอบของตนเอง
- 3. เพื่อเรียนรู้วัฒนธรรมภายในองค์กรและการปรับตัวให้เข้ากับสังคมการทำงาน
- เพื่อเตรียมความพร้อมสำหรับการปฏิบัติงานจริงในอนาคต
- เพื่อฝึกฝนการแก้ไขปัญหาและอุปสรรคต่างๆที่เกิดขึ้นระหว่างการทำงาน
- 6. เพื่อเรียนรู้การทำงานเป็นทีมและทำงานร่วมกับเพื่อนร่วมงาน

# 1.9 ผลที่คาดว่าจะได้รับจากการปฏิบัติงานหรือโครงงานที่ได้รับมอบหมาย

- 1. รู้จักการทำงานอย่างเป็นระบบ และจัดการงานต่างๆ ได้อย่างมีประสิทธิภาพ
- 2. สามารถแก้ไขปัญหาและอุปสรรคที่เกิดได้อย่างถูกต้อง
- โครงงานที่ได้รับมอบหมายสามารถสร้างประโยชน์แก่องค์กรและพนักงานอย่างสูงสุด
- 4. การปฏิบัติงานที่ได้รับมอบหมายสามารถช่วยให้งานต่างๆในองค์กรราบรื่นขึ้น
- สามารถปฏิบัติงานได้ตามที่ได้รับมอบหมาย

10

สามารถนำความรู้ที่ได้รับไปประยุกต์ใช้ในชีวิตประจำวันและอนาคตได้

# บทที่ 2

# ทฤษฎีและเทคโนโลยีที่ใช้ในการปฏิบัติงาน

### 2.1 ทฤษฎีในการปฏิบัติงาน

โปรแกรมที่นำมาใช้ในการเขียนโปรแกรมช่วยค้นหาจาก Database คือ Microsoft Visual Basic 2010 เป็นโปรแกรมที่ใช้สร้างโปรแกรมที่ต้องการจะทำ เช่น โปรแกรมเครื่องคำนวณ, login, โปรแกรมช่วยค้นหา, โปรแกรม Hack ฯลฯ ตามความต้องการของผู้ใช้ว่าต้องการจะสร้างสรรค์ โปรแกรมแบบไหน

### Visual Basic.NETคือ อะไร?

16

Visual Basic .NET คือภาษาโปรแกรมภาษาหนึ่งที่บริษัทไมโครซอฟต์ได้สร้างขึ้นใช้สำหรับ เขียนโปรแกรมเพื่อใช้ทำงานภายใต้ .NET Framework จึงกล่าวได้ว่า Visual Basic .NET "เป็นภาษา ของ .NET" (.NET Language) ภาษาหนึ่ง

เป็นภาษาโปรแกรมแบบ GUI ที่พัฒนาโดย บริษัทไมโครซอฟต์ โดยตัวภาษามีรากฐานมาจาก ภาษา Basic ซึ่งย่อมาจาก "Beginner's All Purpose Symbolic InstructionCode" คือ "ชุดคำสั่งหรือ ภาษาคอมพิวเตอร์สำหรับผู้เริ่มต้น" ภาษา Basic มีจุดเด่นคือ ผู้ที่ไม่มีพื้นฐานเรื่องการเขียนโปรแกรม เลย ก็สามารถเรียนรู้และนำไปใช้งานได้อย่างง่ายดายและรวดเร็ว เมื่อเทียบกับการเรียน ภาษาคอมพิวเตอร์อื่นๆ เช่น ภาษาซี (C), ปาสกาล(Pascal), ฟอร์เทน(Fortian), แอสเซมเบลอร์ (Assembler) นอกจากนี้ภาษา Basic ยังถูกคิดค้นขึ้นมาเพื่อให้ใช้งานได้บนระบบปฏิบัติการใด ๆ ก็ได้ไม่ ว่าจะเป็น Dos, Windows 95, Windows XP, Linux หรือ UNIX และในปัจจุบันยังสามารถใช้งานได้ใน อุปกรณ์ไร้สายได้

ภาษานี้เป็นหนึ่งในภาษาขอคนิยมสำหรับโปรแกรมที่ใช้ในด้านธุรกิจภาษานี้พัฒนามาจากภาษา เบสิก และยังพัฒนาต่อมาเป็น VB.NET Visual Basic สนับสนุน Rapid Application Development (RAD) ทั้งด้านการพัฒนาโปรแกรมประยุกต์แบบ Graphical User Interface (GUI) การเข้าถึง ฐานข้อมูลโดยใช้การเชื่อมต่อแบบ ADO และการสร้าง ActiveX Control จุดเด่นอีกอย่างหนึ่งของ Visual Basic คือ นักเขียนโปรแกรมสามารถนำโปรแกรมมาประยุกต์หลายๆโปรแกรม มารวมกันใน โปรแกรมเดียว และยังสามารถประยุกต์ใช้คอมโพเนนต์ ของวิชวลเบสิกที่มีเตรียมไว้แล้วได้

### .NET คืออะไร?

.NET Microsoft ได้ให้คำจำกัดความของคำนี้ไว้ว่า "กลุ่มของเทคโนโลยีทางซอฟต์แวร์ที่ เชื่อมโยงข้อมูลข่าวสาร, ผู้คน, ระบบและ อุปกรณ์ต่างๆเข้าด้วยกัน"

ในแง่ของการเขียนโปรแกรม คำว่า .NET จะหมายถึง .NET Framework (ซึ่งเป็นเพียง องค์ประกอบหนึ่งในคำจำกัดความของไมโครซอฟต์ข้างต้น) คือสภาพแวดล้อมที่สนับสนุนการพัฒนา และการรันโปรแกรมในฉบับของ .NET ไมโครซอฟต์เรียกโปรแกรมที่รันภายใต้สภาพแวดล้อมนี้ว่า Managed Application (แอพพลิเคชั่นที่ถูกบริหารจัดการ) เนื่อจากโปรแกรมที่รันภายใต้ .NET Framework จะควบคุมการรันโปรแกรมและให้บริการด้านต่างๆแก่โปรแกรม เช่น การโหลด โปรแกรมขึ้นมาทำงาน, การจัดการหน่วยความจำ, จัดเตรียมไลบรารี (Library)ให้โปรแกรมเรียกใช้งาน และ อื่นๆ

### ส่วนประกอบของ .NET Framework

.NET Framework ประกอบด้วย 2 ส่วนหลัก ได้แก่ Common Language Runtime (CLR)และ Framework Class Library (FCL)

- CLR จะรับผิดชอบในเรื่องของการรันโปรแกรม จึงเรียกว่าเป็น Execution Engine ของ
   .NET Framework
- FCL คือส่วนของไลบรารี (Library) ที่ใช้ทำงานด้านต่างๆ เช่น แสดงข้อความบนหน้าจอ, อ่าน/เขียนไฟล์, ติดต่อฐานข้อมูล, สร้าง User Interface (วินโดว์ และ คอนโทรลต่างๆ) โดย FCL เป็น ไลบรารีในรูปแบบที่เรียกว่า คลาสไลบรารี (Class Library) ทั้งนี้เพื่อ สนับสนุน การเขียนโปรแกรมเชิงวัตถุ (Object-Oriented Programming - OOP) คือการ เขียนโปรแกรมที่กำหนดให้ ส่วนต่างๆของโปรแกรมเป็น "วัตถุ" หรือออบเจ็ค(Object) ที่มีคุณสมบัติ(Property) และ การกระทำ(Method) อยู่ในตัว

### การคอมไพล์และรันโปรแกรมภายใต้ .NET Framework

การคอมไพล์โปรแกรมภายใต้ .NET Framework นั้น โค้คต้นฉบับที่เราเขียนจะไม่ได้ถูกแปล ไปเป็นโค้คภาษาเครื่องตามที่อธิบายก่อนหน้านี้ แต่จะถูกแปลไปเป็นโค้คในภาษา MSIL (Microsoft Intermediate Language) หลังจากนั้นในช่วงรันโปรแกรม โค้ค MSIL (บางทีก็เรียกว่า Bytecode) จึง จะถูกแปลไปเป็นโค้คภาษาเครื่องอีกทีหนึ่งโคยความรับผิดชอบของ CLR ใน .NET Framework

การคอมไพล์โก้คต้นฉบับไปเป็นโค้คกลาง (Intermediate Code) แทนที่จะเป็นโค้คภาษาเครื่อง นี้ทำให้โปรแกรมที่คอมไพล์แล้ว ไม่ผูกติคกับระบบปฏิบัติการและฮาร์คแวร์ แบบใคแบบหนึ่ง หรือ กล่าวได้ว่าไม่ขึ้นกับแพลตฟอร์ม (Platform Independent) โปรแกรมที่คอมไพล์แล้วจึงทำงานได้กับ เครื่องทุกแบบที่มี .NET Framework ติดตั้งอยู่ ซึ่งเป็นแนวคิดเดียวกับภาษา Java นั่นเอง

ก่อนหน้าที่จะมี .NET นั้นโปรแกรมที่คอมไพล์แล้วจะเป็นโค้คภาษาเครื่องที่ซีพียูสามารถประมวลผล ใด้โดยตรง การทำงานของโปรแกรมจึงไม่ได้อยู่ภายใต้สภาพแวคล้อมที่มีการควบคุม (เรียกว่า Unmanaged Application) ทำให้เกิดปัญหาต่างๆ เช่น ปัญหาเรื่องการจัดการหน่วยความจำ และความ ไม่ปลอดภัยจากโปรแกรมไม่พึงประสงค์ทั้งหลายเช่น ไวรัส, สปายแวร์ ฯลฯ

# Microsoft Visual Studio คืออะไร ?

คือ ชุดพัฒนาโปรแกรมด้วยภาษา Visual Basic .NET คือเป็นเครื่องมือที่ช่วยห้เรา เขียน โปรแกรมด้วยภาษา Visual Basic .NET ได้

Visual Studio เป็นชุดการพัฒนาแบบ IDE (Integrated Development Environment) ซึ่ง หมายถึงสภาพแวคล้อมที่รวบรวมเครื่องมือและคุณสมบัติทุกอย่างที่จำเป็นสำหรับการพัฒนาโปรแกรม เข้าไว้ด้วยกันในที่เดียว ไม่ว่าจะเป็นการออกแบบหน้าจอ เขียนโด้ด รันเพื่อทดสอบการทำงาน ค้นหา และ แก้ไขข้อผิดพลาด เผยแพร่โปรแกรม ฯลฯ

นอกจากภาษา Visual Basic .NET แล้ว Visual Studio ยังมีภษาอื่นๆให้ใช้เขียนอีก ได้แก่ ภาษา C#(ซี-ชาร์ป) และ C++ (ซี-พลัส-พลัส) นอกจากนี้ใน Visual Studio 2010 ยังมีภาษา F# (เอฟ-ชาร์ป) เพิ่มขึ้นมาอีกภาษาหนึ่ง เราสามารถใช้ภาษาเหล่านี้พัฒนาโปรแกรมได้ ทั้งแบบ Windows-based และ Web-based

- โปรแกรมแบบ Window-based (Window-based Application หรือเรียกว่า Window
   Application Desktop Application) คือ โปรแกรมที่มีส่วนติดต่อผู้ใช้ (User Interface)ใน แบบของระบบปฏิบัติการ Windows และติดตั้งอยู่ในเครื่องกอมพิวเตอร์ของผู้ใช้โดยตรง
- โปรแกรมแบบ Web-based (Web-based Application หรือ Web Application) คือ
   โปรแกรมที่มี User Interface แบบเว็บ และติดตั้งอยู่ในเครื่องเซิร์ฟเวอร์ในอินเทอร์เน็ตซึ่ง
   จะเรียกใช้ได้โดยผ่านทางโปรแกรมเว็บบราวเซอร์ในเครื่องของผู้ใช้

### **Microsoft Visual Studio Express**

คือ Visual Studio รุ่นเล็ก ที่ถูกตัดทอนเครื่องมือ และคุณสมบัติบางอย่างออกไป เพื่อให้เหมาะ สำหรับผู้เริ่มต้นเขียนโปรแกรม นักเรียน นักศึกษา รวมถึงผู้ที่เขียนโปรแกรม เป็นงานอดิเรก ซึ่ง สามารถดาวน์โหลด Visual Studio Express มาใช้ได้ฟรี

ในชุดของ Visual Studio Express นั้นประกอบด้วยชุดพัฒนาต่างๆแยกกัน ดังนี้

- Visual Basic Express ใช้พัฒนาโปรแกรมแบบ Window-based ด้วยภาษาVisual Basic .NET
- Visual C# Express ใช้พัฒนาโปรแกรมแบบ Window-based ด้วยภาษา C#
- Visual C++ Express ใช้พัฒนาโปรแกรมแบบ Window-based ด้วยภาษา C++
- Visual Web Developer Express ใช้พัฒนาโปรแกรมแบบ Window-based ด้วยภาษา
   Visual Basic.NET หรือ C#
- SQL Server Express เป็นระบบ จัดการฐานข้อมูล (Database Management System-DBMS) ที่ช่วยให้เราเขียนโปรแกรมติดต่อ กับฐานข้อมูล Microsoft SQL Server ได้

Visual Studio Express ที่คาวน์โหลดได้จาก เว็บไซต์ของไมโครซอฟต์จะมีเฉพาะเวอร์ชั่น 2008 และ 2010เท่านั้น และหลังติดตั้งจะทดลองใช้งานได้ 30 วัน แต่หากเข้าไปลงทะเบียนเว็บไซต์ของ ไมโครซอฟต์จะใช้งานต่อไปได้โดยไม่มีหมดอายุ การลงทะเบียนนั้นไม่ยุ่งยาก และไม่ต้องเสียค่าใช้จ่าย แต่อย่างใด การดาวน์โหลด Visual Studio Express เข้าไปที่ www.microsoft .com/express/Downloads

### ข้อดีของภาษา Visual Basic

- Simple ง่ายต่อการเขียน โปรแกรม เนื่องจากไม่มีจัวแปรพอยน์เตอร์และมีกลไกในการจัดการกับ หน่วยความจำโดยอัตโนมัติ
- PlateformIndependentสามารถนำไปทำงานระบบปฏิบัติการอื่นได้ โดยคุณสมบัตินี้เรียกว่า "Write once run anywhere"
- 3. Object Oriented Programming เป็นการเขียนโปรแกรมเชิงวัตถุ
- 4. Dynamic สามรถปรับเปลี่ยนเพิ่มเติมไลบรารี่ ต่างๆได้ง่าย

### รุ่นของภาษา Visual Basic

วิชวลเบสิกนั้นมีการพัฒนามาตั้งแต่รุ่นแรกๆ ที่ทำงานบนระบบปฏิบัติการ DOS มาจนถึง ปัจจุบัน ถูกพัฒนาในช่วงตั้งแต่ต้นปีขึ้น ค.ศ. 1963 โดย จอร์น เกมเมนี (John G. Kemeny) และ ธอร์มัส เกิรตส์ (Thomas E. Kurtz) ออกแบบมาให้เป็นภาษากอมพิวเตอร์ที่ใช้ได้ง่าย โดยสมัยก่อนมีการใช้งาน บนเกรื่อง ไมโกรกอมพิวเตอร์ โดยมีการนำมาทำเป็นชุดกำสั่งถาวร หรือ Firmware เพื่อเก็บไว้ใน ROM บนไมโกรกอมพิวเตอร์รุ่นแรกๆ ต่อมาก็ได้เกิดรุ่นต่างๆ ของ Basic มาอีก เช่น

\*ในปี 1975 Basic for Altair by Bill Gates

\*ในปี 1980 GWBas<mark>ic</mark> by M<mark>icros</mark>oft

\*ในปี 1980 QuickBasic by Microsoft

\*ในปี 1991 Visual Basic by Microsoft และยังมี Turbo BASIC จากนั้น ได้ผ่านการพัฒนาอย่างต่อเนื่อง มาอีกหลายรุ่น นับตั้งแต่ Visual Basic รุ่นแรก จนมาเป็น Visual Basic 6 ในปี 1998 และเมื่อมีการ พัฒนา NET Framework ทางด้านการเปลี่ยนแปลงโครงสร้างภาษา Basic จนกลายเป็น Visual Basic.NET ที่ใช้กันอยู่ในปัจจุบันและเหมาะสำหรับนักพัฒนาตั้งแต่มือสมัครเล่นไปจนถึงมืออาชีพ

# 2.1.1 ส่วนประกอบในหน้าจอของ Visual Studio 2010

### เมนูบาร์(Menu Bar)

File Edit View Project Build Debug Team Data Tools Architecture Test Analyze Window Help

### ภาพที่ 2.1 Menu Bar

เป็นส่วนที่รวบรวมกำสั่งสำหรับการทำงานทุกอย่างใน Visual Studio โดยแบ่งออกเป็นกลุ่ม กำสั่ง หรือเมนู(Menu) ต่างๆซึ่งในแต่ละเมนูจะประกอบด้วยกำสั่ง (Command หรือ Menu Item)ที่ เกี่ยวข้องกันรายละเอียดของเมนูที่สำคัญมีดังนี้

| เมนู    | ประกอบด้วยกำสั่ง                                                                                                    |
|---------|----------------------------------------------------------------------------------------------------|
| File    | คำสั่งที่ใช้สร้างโปรเจ็กใหม่, เปิดโปรเจ็ก, ปิดโปรเจ็ก,                                                                                         |
| Edit    | กำสั่งที่ใช้ตัด, ก๊อปปี้, วาง, ยกเลิกการกระทำล่าสุด, ค้นหาและแทนที่                                                                            |
| View    | คำสั่งที่ใช้ซ่อน/แสดงเครื่องมือต่างๆของ Visual Studio                                                                                          |
| Project | คำสั่งที่ใช้จัดการกับโปรเจ็คที่เรากำลังงทำงานด้วย เช่น การเพิ่มส่วนประกอบประเภท                                                                |
|         | ต่างๆเข้ามาในโปรเจ็ค                                                                                                    |
| Build   | คำสั่งที่ใช้กอมไพล์โปรเจ็ก                                                                                                    |
| Debug   | คำสั่งที่ช่ <mark>วยในการรันและตร</mark> วจ <mark>สอบหา</mark> ข้อผิดพ <mark>ลา</mark> ดของโปรแกรม                                             |
| Data    | คำสั่งที่ใช้ติดต่อ <mark>กับฐ</mark> านข้อมูล                                                                                                  |
| Format  | คำสั่งที่ใช้จัดตำแ <mark>หหน่</mark> งกับออบเ <mark>จ็ก</mark> ต่างๆ <mark>บนฟอร์ม</mark> (เมน <mark>ูนี้จะแ</mark> สดงออกมาเมื่อเราทำงานกับ   |
| -       | ฟอร์ม)                                                                                                    |
| Tools   | คำสั่งสำหรับเร <mark>ียกใช้เ</mark> ครื่องมือเส <mark>ริมขอ</mark> ง Visual <mark>S</mark> tudio <mark>และค</mark> ำสั่งที่ใช้ปรับแต่งการทำงาน |
| 1       | ของ Visual Studio                                                                                                    |

ตารางประกอบ 1.1 Menu Bar ASTITUTE O

### ทูลบาร์หลัก (Standard Toolbar)

### 

9

- ภาพที่ **2.2** Standard Toolbar เรียงเครื่องมือจากซ้ายไปขวา
- 1. New Project
- 2. New Website
- 3. Open File
- 4. Add New Item
- 5. Save
- 6. Save All
- 7. Cut
- 8. Copy
- 9. Paste
- 10. Find
- 11. Comment
- 12. Uncomment
- 13. Undo
- 14. Redo

- 15. Navigate Backward
- 16. Navigate Forward
- 17. Start Debugging
- 18. Break All
- 19. Stop Debugging
- 20. Step Into
- 21. Step Over
- 22. Step Out
- 23. Solution Explorer
- 24. Properties Window
- 25. Object Browser
- 26. Toolbox
- 27. Error List
- 28. Immediate

STITUTE O

Standard Toolbar คือ แถบเครื่องมือที่รวบรวมปุ่มต่างๆ ไว้ ซึ่งปุ่มเหล่านี้จะใช้เรียกคำสั่งที่ใช้ บ่อย เพื่อความสะดวกในการทำงาน เช่น ปุ่มแรกจะเทียบเท่าการคลิกคำสั่ง New Project ในเมนู File

ปุ่มบนทูลบาร์หลักแบ่งออกเป็น 7 กลุ่มดังนี้ (แต่ละกลุ่มแยกด้วยเส้นแนวตั้ง)

- กลุ่มแรกที่ใช้ทำงานพื้นฐานเกี่ยวกับโปรเจ็ค เช่น การสร้างโปรเจ็คใหม่, การบันทึกโปร
   เจ็ค และการเพิ่มส่วนประกอบใหม่เข้ามาในโปรเจ็ค
  - กลุ่มที่สองใช้ในการตัด (Cut), ก๊อปปี้ (Copy) และวาง (Paste)
- กลุ่มที่สามมีปุ่มเดียว คือ Find ใช้สำหรับค้นหาหรือแทนที่คำ/ข้อความในโค้คโปรแกรม
- กลุ่มที่สิ่ ใช้สำหรับคอมเมนต์และยกเลิกการทำคอมเมนต์ให้กับบรรทัดที่เลือกไว้ในโค้ด โปรแกรม
- กลุ่มที่ห้า ใช้ยกเลิกการกระทำล่าสุด (Undo) และทำการกระทำที่ได้ยกเลิกไปล่าสุด (Redo) รวมทั้งปุ่ม Navigate Backward และ Navigate Forward
- กลุ่มที่หก สำหรับการรันและค้นหาข้อผิดพลาดของโปรแกรม
- กลุ่มสุดท้ายใช้แสดงเครื่องมือต่างๆที่สำคัญออกมา (กรณียังไม่ได้เปิดเกรื่องมือเหล่านั้น ขึ้นมาหรือเปิดแล้วแต่ถูกส่วนอื่นบังอยู่) ได้แก่ วินโดว์ Solution Explorer, วินโดว์ Properties,วินโดว์ Object Browser, ทูลบ็อกซ์, วินโดว์Error List และวินโดว์Immediate

นอกจากทูลบาร์หลักแล้ว ยังมีทูลบาร์อื่นๆอีกมากมาย เช่น ทูลบาร์ Debug, Formatting และ Layerเป็นต้น ซึ่งช่วยให้เราเรียกใช้คำสั่งในเมนูได้สะดวกขึ้น เช่นเดียวกับทูลบาร์หลักซึ่งสามารถแสดง ทูลบาร์ที่ต้องการได้จากเมนูView (Colbarsหรือคลิกขวาที่เมนูบาร์หรือ ทูลบาร์หลักก็จะปรากฎ รายชื่อทูลบาร์ต่างๆออกมาให้เลือก

### "Window Solution Explorer"

10

ทำหน้าที่แสดงส่วนประกอบต่างๆของโปรเจ็คในโซลูชั่นปัจจุบัน

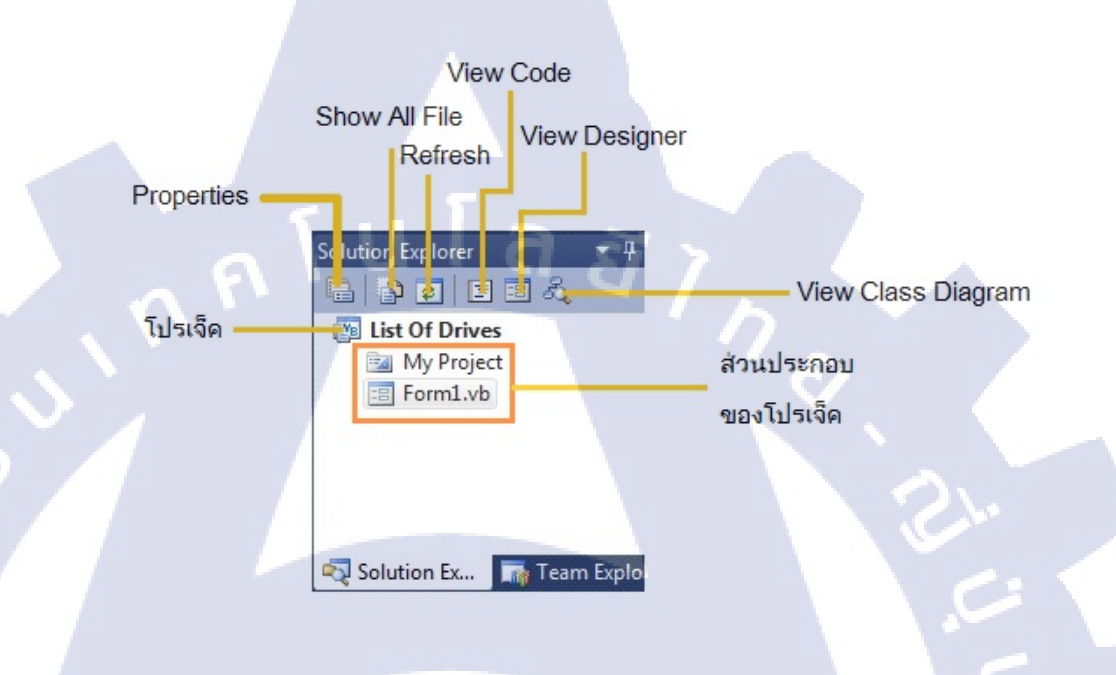

ภาพที่ 2.3 Solution Explorer

จากรูป คือ Solution Explorer ของโปรเจ็ก List of drives ซึ่งจะประกอบด้วย 2 ไอเท็ม คือ โฟลเดอร์ My Project และ From1.vb ซึ่งนามสกุล .vbบอกให้รู้ว่านี่คือไฟล์โค้ดโปรแกรมที่เขียนด้วย ภาษา Visual Basic .NET โดยไฟล์ Form1.vb จะเก็บโค้ดทั้งหมดที่เกี่ยวข้องกับฟอร์มสามารถเรียกดู และแก้ไขโค้ดได้โดยใช้วินโดว์ Code Editor

จริงๆแล้วโปรเจ็คยังประกอ<mark>บด้ว</mark>ยไอเท็มอื่น<mark>ๆ</mark>อีก นอ<mark>กเหนือจ</mark>าก 2 ใ<mark>อเท</mark>็มที่เห็นในรูปแต่ไอเท็มเหล่านั้น ถุกซ่อนไว้ คุณสามารถแส<mark>ดงไ</mark>อเท็มทั้งหมดออกมาได้โดยกลิกปุ่ม Show All Files ในSolution Explorer และถ้าหากซ่อนไว้เหมือนเดิมกี่ให้คลิกอีกครั้ง

### "Windows Properties"

พร็อพเพอร์ตี้ (property) หมายถึงคุณสมบัติของออบเจ็ก เช่น สี, ขนาด และตำแหน่ง ในช่วงที่ เขียนโปรแกรม พร็อพเพอร์ตี้ต่างๆของฟอร์มหรือ ออบเจ็กบนฟอร์มที่เราคลิกเลือกไว้ใน Form Designer จะถูกแสดงค่าออกมาในวินโดว์ Properties และนอกจากนี้ยังสามารถใช้วินโดว์ Properties แก้ไขค่าของพร็อพเพอร์ตี้ต่างๆได้

สรุปคือ วินโคว์ Properties ทำหน้าที่แสดงก่าปัจจุบันของพร็อพเพอร์ตี้ต่างๆของฟอร์มหรือ ออบเจ็กที่ถูกเลือก และเปลี่ยนแปลงก่าต่างๆได้

|                 | Properties 🗸 🗸                      |
|-----------------|-------------------------------------|
| Object Box -    | Form1 System.Windows.Forms.Fo       |
|                 |                                     |
|                 | MinimizeBox True                    |
|                 | MinimumSiz 0, 0                     |
|                 | Opacity 100%                        |
|                 | Padding 0, 0, 0, 0                  |
|                 | RightToLeft No                      |
|                 | Right I oLeft L False               |
| Properties List | ShowinTaskh True Setting Box        |
|                 | ▷ Size 509, 453                     |
|                 | SizeGripStyle Auto                  |
|                 | StartPosition WindowsDefaul         |
|                 | Tag                                 |
|                 | Text Form1                          |
|                 |                                     |
|                 | UseWaitCurs False                   |
|                 | WindowState Normal                  |
|                 |                                     |
|                 |                                     |
|                 | ภา <mark>พที่ 2.4 Properties</mark> |
|                 |                                     |
|                 |                                     |
|                 |                                     |
|                 |                                     |
|                 |                                     |
|                 |                                     |
|                 |                                     |
|                 |                                     |
|                 |                                     |
|                 |                                     |
|                 |                                     |
|                 |                                     |
|                 |                                     |
|                 |                                     |

Object Boxแสดงชื่อออบเจ็คที่ถูกเลือกอยู่ใน FormDesignerในที่นี้คือออบเจ็คชื่อForm1และ บอกให้รู้ด้วยว่าออบเจ็คนั้นถูกสร้างขึ้นมาจากคลาสใด กรณีที่คลิกเลือกออบเจ็คฟอร์ม ชื่อคลาสที่แสดง ออกมาใน Object Box จะบอกให้รู้ว่าออบเจ็คนั้นเป็นคอนโทรลชนิดใด

Properties List แสดงรายชื่อพรีอพเพอร์ตี้ของออบเจ็คที่ถูกเลือกอยู่ โดยสามารถกำหนด จัดเรียงพรีอพเพอร์ตี้ตามชื่อหรือตามหมวดหมู่ก็ได้ โดยหากต้องการเรียงตามชื่อให้กลิกAlphabetical แต่หากต้องการเรียงตามหมวดหมู่ให้กลิก Categorized

Setting Box แสดงก่าปัจจุบันของแต่ละพร็อพเพอร์ตี้ เราสามารถใช้ส่วนของ Setting Box นี้ แก้ไขก่าของพร็อพเพอร์ตี้ได้โดยกลิกพรีอพเพอร์ตี้ที่ต้องการแก้ไข แล้วพิมพ์ก่าใหม่ลงไปหรือเลือกก่า จากรายการที่มีมาให้

การกำหนดพร็อพเพอร์ตี้โดยใช้วินโดว์ Properties นั้นเรียกว่า การกำหนดพร็อพเพอร์ตี้ในช่วง เขียนหรือ ออกแบบโปรแกรม(Design Time) สำหรับการกำหนดพร็อพเพอร์ตี้อีกวิธีหนึ่งจะทำได้โดย ใช้โค้ด เรียกว่า การกำหนดพร็อพเพอร์ตี้ในช่วงรันโปรแกรม (Run Time) ซึ่งจะมีผลในช่วงที่ โปรแกรมรันขึ้นมาแล้ว

### ทูลบ็อกซ์ (Toolbox)

สามารถออกแบบหน้าจอของโปรแกรมได้ง่ายๆ โดยคลิกลากคอนโทรล (Control) จาก ทูลบ็อกซ์มาวางบนฟอร์ม ซึ่งจะได้ "ออบเจ็ค"(Object) ของคอนโทรลนั้นขึ้นมาบน ฟอร์ม แล้วจากนั้น จึงปรับเปลี่ยนขนาด ตำแหน่ง และพรีอพเพอร์ตี้อื่นๆของออบเจ็กตามที่ต้องการ

ทูลบ็อกซ์ หรือ "กล่องเครื่องมือ"คือส่วนที่ บรรจุคอนโทรลต่างๆไว้ เพื่อให้นำมาใช้ออกแบบ หน้าจอของโปรแกรม

### คอนโทรลกับออบเจ็ค

คอนโทรล(Control) หมายถึงส่วนประกอบของโปรแกรมที่นำมาใช้ซ้ำๆได้ (Reusable Component) แทนที่จะต้องพัมนาขึ้นมาใหม่ทุกครั้ง นอกจากนี้ไม่จำเป็นต้องรูว่าคอนโทรลทำงาน อย่างไร แค่รู้ว่าจะใช้ประโยชน์ได้อย่างไรก็พอ

คอนโทรลส่วนใหญ่ใช้ในการติดต่อผู้ใช้ เช่น ปุ่ม, เท็กบีอกซ์(ช่องรับข้อความ), เช็คบีอกซ์(ช่อง ให้กำหนดว่าจะเลือกหรือไม่เลือก), ลิสต์บีอกซ์(ช่องแสดงรายการให้เลือก)

ออบเจ็ค(Object) หมายถึง "วัตถุ" ในโปรแกรม การนำคอนโทรลมาวางบนฟอร์มนั้นก็คือ การสร้งออบเจ็คขึ้นมาบนฟอร์ม

แต่ละกอนโทรลในทูลบ็อกนั้น ความจริงกือกลาสใน .NET Framework ซึ่ง Visual Studio ได้นำกลาส เหล่านี้มาจัดเตรียมไว้ในรูปของปุ่ม เพื่อความสะดวกในการใช้งานตาแบบฉบับบของ Visual Programming ปกติแล้วทูลบ็อกซ์จะซ่อนตัวเองอัตโนมัติเมื่อไม่ถูกใช้งาน กลายป็นแท็บอยู่ทางค้านซ้ายของ หน้าจอ Visual Studio ซึ่งต้องเลื่อนเมาส์ไปชี้ที่แท็บนี้จึงจะปรากฏวินโคว์ ของทูลบ็อกซ์ออกมา

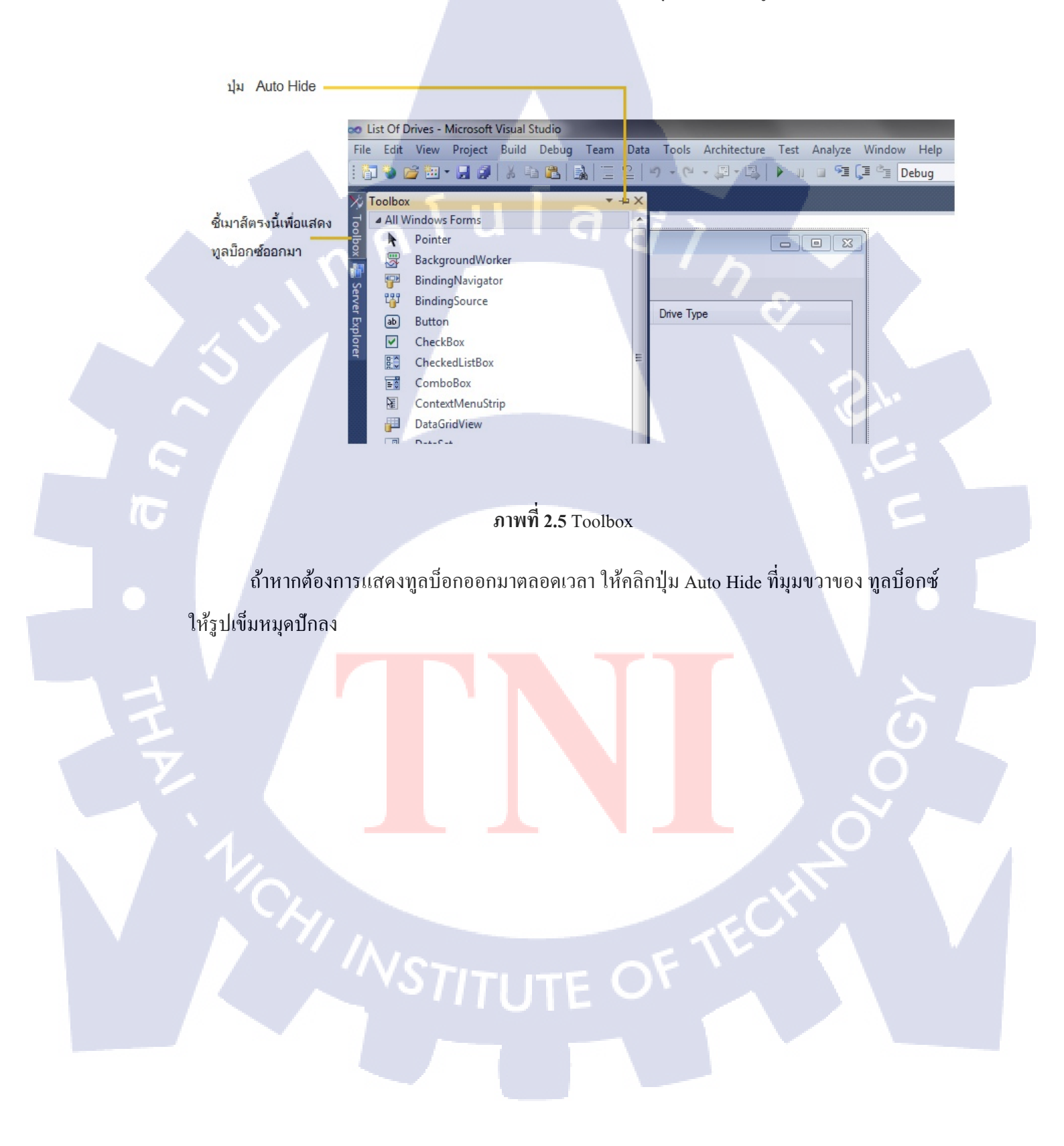

### คอนโทรลในทูลบ็อกซ์ จะแบ่งออกเป็นกลุ่มต่างๆ

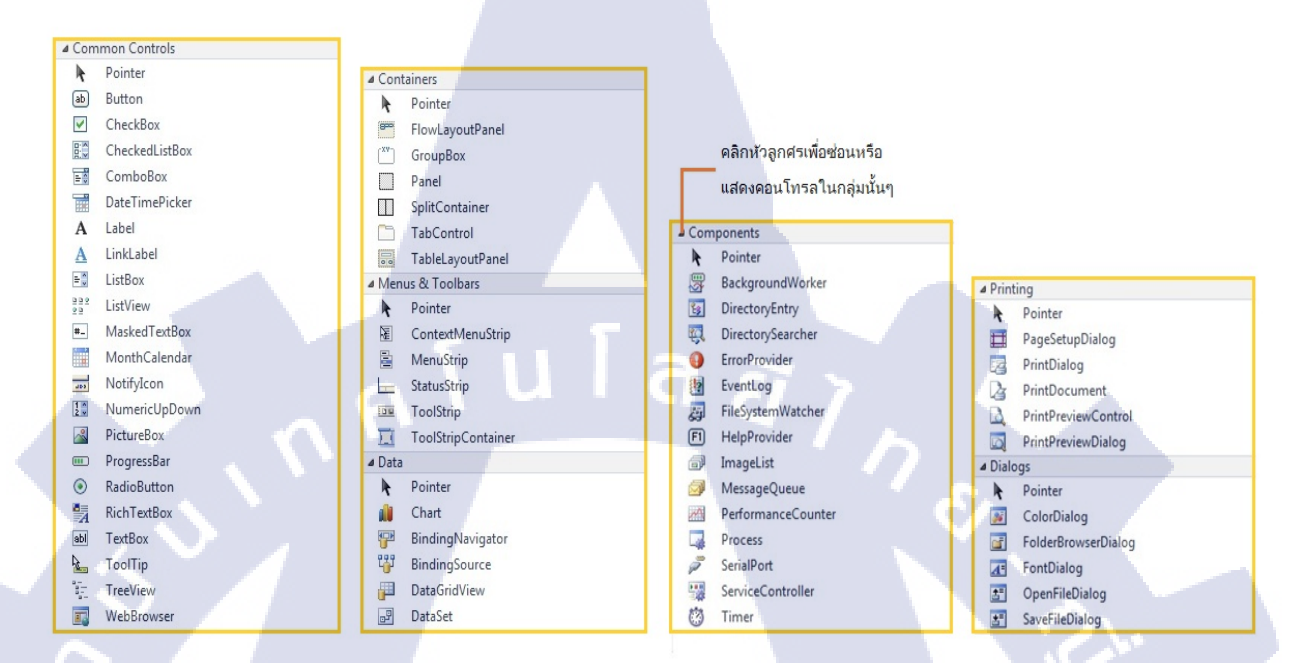

### ภาพที่ **2.6** Toolbox 2

| กลุ่มคอนโทรล                                                            | ประกอบด้วยคอนโทรล                                                                                                    |  |
|-------------------------------------------------------------------------|----------------------------------------------------------------------------------------------------|--|
| Common Controls                                                         | คอนโทรลพื้นฐานต่างๆ เช่น ปุ่ม, เท็กบ็อกซ์, ลิสต์บ็อกซ์, PictureBox,                                                             |  |
| Containers คอนโทรลที่ใช้จัดกลุ่มให้กับคอนโทรลอื่นๆ โดยบรรจุคอนโทรลเหล่า |                                                                                                    |  |
|                                                                         | ภายในตัวมัน เช่น GroupBoxและ Panel                                                                                              |  |
| Menu & Toolbars                                                         | ค <mark>อนโทรลที่ใ</mark> ช้สร้ <mark>างเมนู</mark> และทูลบ <mark>า</mark> ร์                                                   |  |
| Data                                                                    | ค <mark>อนโ</mark> ทรลที่ใช้ทำ <mark>งานกับฐาน</mark> ข้อมูล                                                                    |  |
| Components                                                              | ค <mark>อนโท</mark> รลที่ไม่แส <mark>ด</mark> งรูปร่ <mark>างหน้าตา</mark> ออกม <mark>าบน</mark> ฟอร์ม แต่จัดเตรียมฟังก์ชั่นการ |  |
|                                                                         | ท <mark>ำงาน</mark> บางอย่างให้กับโปรแก <mark>รม เ</mark> ช่น Timer และ SerialPort                                              |  |
| Printing                                                                | <mark>คอนโทร</mark> ลที่เกี่ยวกั <mark>บ</mark> การพิมพ์เอก <mark>ส</mark> ารออกทางพรินเตอร์                                    |  |
| Dialogs                                                                 | คอนโทรลที่ใช้แสคงไคอะลีอกบ็อกซ์พื้นฐานชนิคต่างๆ เช่น ไคอะลีอกบ็อกซ์                                                             |  |
| C.                                                                      | สำหรับเปิดไฟล์ และ ไดอะล็อกบ็อกสำหรับเลือกสี                                                                                    |  |

ตารางประกอบ 1.2 Toolbox

# 2.2 เทคโนโลยีที่ใช้ในการปฏิบัติงาน

Visual Basic 2010 คือ โปรแกรมที่นำมาใช้สร้างโปรแกรมที่ผมนำเอามาใช้สร้างโปรแกรมเพื่อ ช่วยในการค้นหาข้อมูลจากฐาน Database เพื่อความสะดวกในการค้นหา และการเข้าถึงข้อมูลได้ง่าย มากยิ่งขึ้น และนอกจากจะนำมาสร้างโปรแกรมค้นหาแล้วยังสามารถนำไปใช้สร้างโปรแกรมอื่นๆได้ อีกมากมาย เป็นโปรแกรมที่ใช้ง่าย และสามารถทำความเข้าใจได้อย่างรวดเร็ว

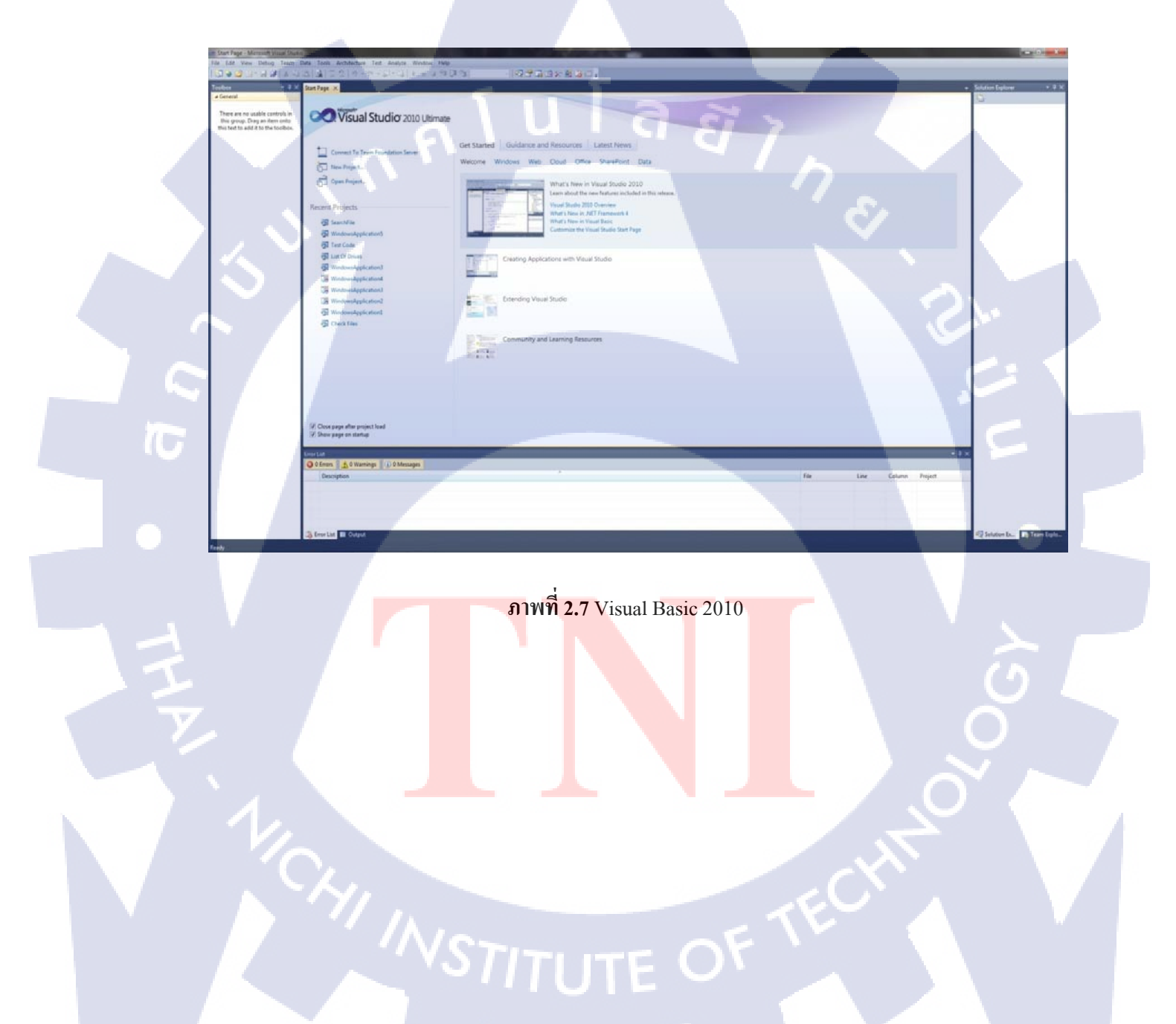

### Website Youtube

Youtubeคือ เว็ปไซต์ที่ให้การแลกเปลี่ยนวีดีโอระหว่างผู้ใช้ได้ฟรี โดยนำเทคโนโลยี ของ Adobe Flash มาใช้ในการแสดงภาพวีดีโอ

เมื่อสมักรสมาชิกแล้วผู้ใช้ จะสามรถใส่ภาพวีดีโอเข้าไป แบ่งบันภาพวีดีโอให้กนอื่นดู ด้วย แต่หากไม่ได้สมักรสมาชิกกีสามารถเข้าไปเปิด ที่ผู้ใช้กนอื่นๆลงไว้ใน Youtube

ประโยชน์: ใช้เป็นแหล่งรวบรวมข้อมูลซึ่งสามารถทำความเข้าใจได้ง่าย การศึกษาจาก Youtubeสามารถทำความเข้าใจและปฏิบัติตามได้อย่างถูกต้องและเหมาะสม, เป็นแหล่งรวม ความบันเทิง, แหล่งรวบรวมความรู้และการแลกเปลี่ยนความกิดเห็นของผู้ที่เข้าชมวีดีโอ

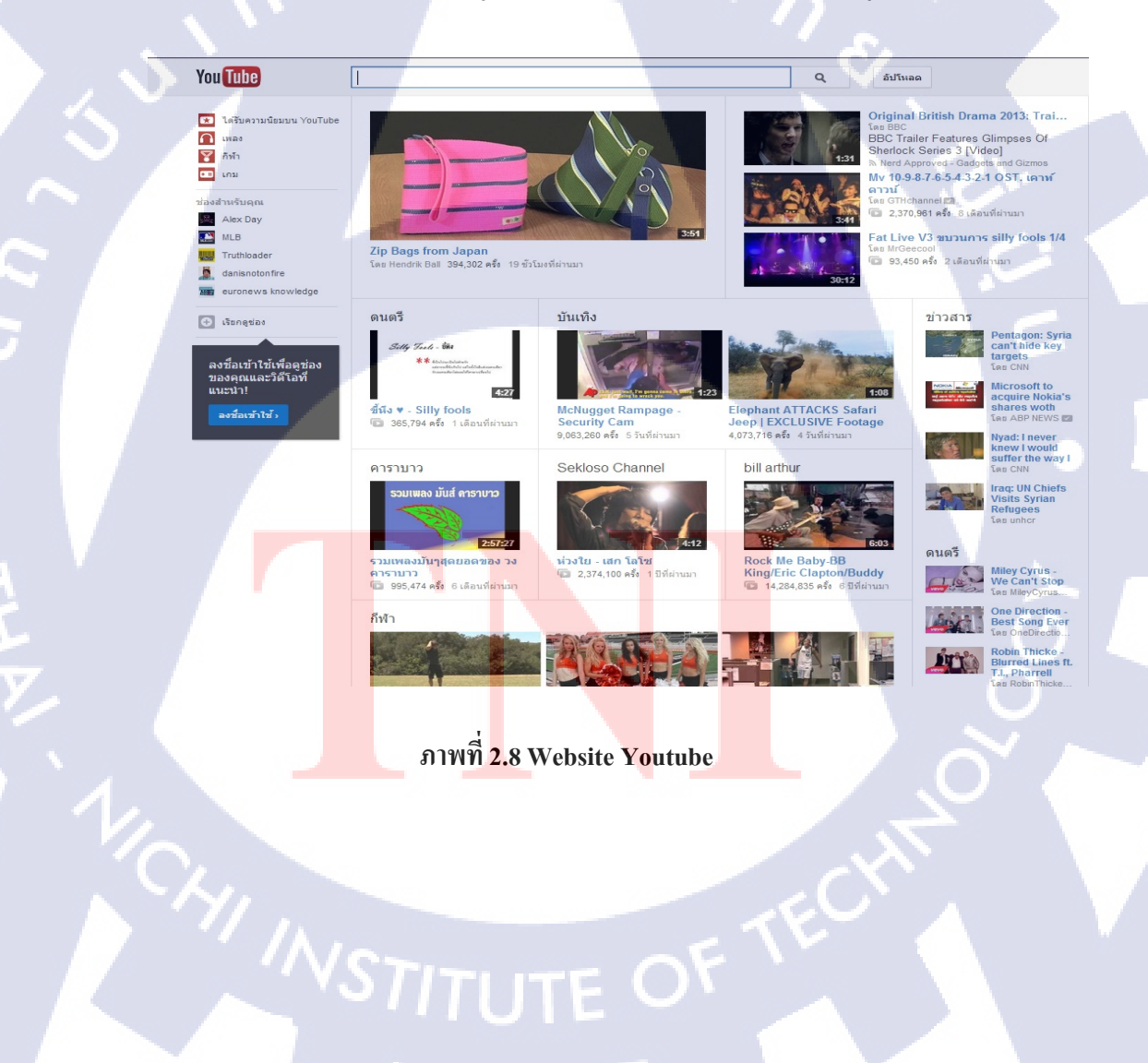

# บทที่ 3

# แผนการปฏิบัติงาน และขั้นตอนการดำเนินงาน

# 3.1 แผนการปฏิบัติงาน

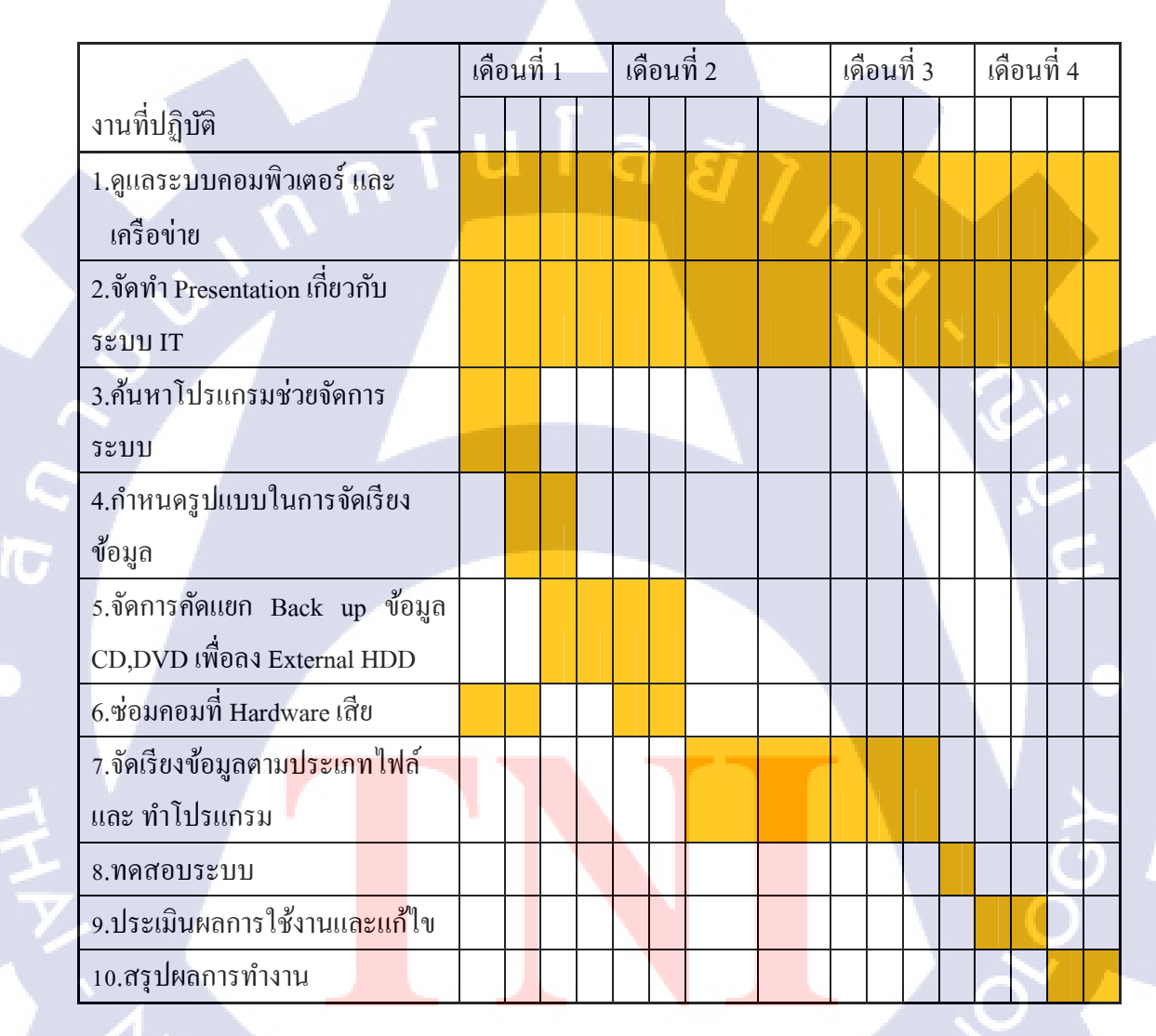

# 3.2 รายละเอียดโครงงานที่ปฏิบัติในงานสหกิจศึกษา

- 3.2.1 เป็นโปรแกรมที่รั<mark>นบนระบบปฏิบัติการณ์วิ</mark>นโดว์เพื่อค้นหาไฟล์งาน ใน ไคร์เวอร์
- 3.2.2 สืบค้นข้อมูลจากรายชื่อของ บริษัท ชื่อผลิตภัณฑ์ และ วัน/เดือน/ปี ของข้อมูลที่ ต้องการค้นหา และ ทำการแก้ไขข้อผิดพลาด
- 3.2.3 จัดทำเพื่อเพิ่มความสะดวกสบายในการก้นหาไฟล์งานที่ต้องการจะนำมาเปิดใช้

# 3.3 ขั้นตอนการดำเนินงานที่นักศึกษาปฏิบัติงาน

- 3.3.1 ขั้นตอนออกแบบหน้าตาวินโดว์ของโปรแกรมให้เหมาะสม และง่ายต่อการใช้งาน
- 3.3.2 ขั้นตอนเขียนโค้คโปรแกรมให้สามารถทำงานตามที่กำหนดไว้
- 3.3.3 ขั้นตอน ทดลองสืบค้นข้อมูลจาก ข้อมูลที่เราจะทำการค้นหา และทำการแก้ไข
   ปรับปรุง

# 3.3.1 ขั้นตอนออกแบบหน้าตาวินโดว์ของโปรแกรมให้เหมาะสม และง่ายต่อการใช้งาน

- 3.3.1.1 ร่างรูปแบบของโปรแกรมที่จะทำการเขียนลงกระดาษ
- 3.3.1.2 กำหนดออบเจ็กว่าจะให้ในหน้าวินโดว์ มีออบเจ็กอะไรบ้าง และกวรที่จะวางใน ตำแหน่งไหน
- 3.3.1.3 ศึกษาโค้ดที่เกี่ยวกับโปรแกรมที่จะทำการเขียน

10

### 3.3.1.1 ร่างรูปแบบของโปรแกรมที่จะทำการเขียนลงกระดาษ

ร่างรูปแบบออกมาให้มี รูปแบบต่างๆเพื่อที่เราจะได้มี รูปแบบวินโดว์ให้เรา ได้เลือกใช้ได้มากมาย และเหมือนเป็นการเทส หรือฝึกฝนในการที่เราจะทำการเขียน โปรแกรมให้มีประสบการณ์มากยิ่งขึ้น เพราะ รูปแบบต่างการ วิธีการเขียน หรือ ฟังก์ชั่นการทำงานก็จะต่างกันไปด้วย

# 3.3.1.2 กำหนดออบเจ็คว่าจะให้ในหน้าวินโดว์ มีออบเจ็คอะไรบ้าง และควรที่จะวาง ในตำแหน่งไหน

กำหนดออบเจ็คที่เราต้องการจะใช้ในโปรแกรมที่เราต้องการจะเขียน แต่เรา ต้องรู้ก่อนว่าโปรแกรมที่เราจะเขียนนั้น ตัวออบเจ็คหลักๆที่เราต้องใช้นั้นมีอะไรบ้าง และการทำงานของออบเจ็คนั้นเป็นอย่างไร เมื่อเรากำหนดออบเจ็คที่เราต้องการจะ นำมาใช้ได้แล้ว ก็ต้องจัดวางออบเจ็กให้เหมาะสมกับหน้าวินโดว์

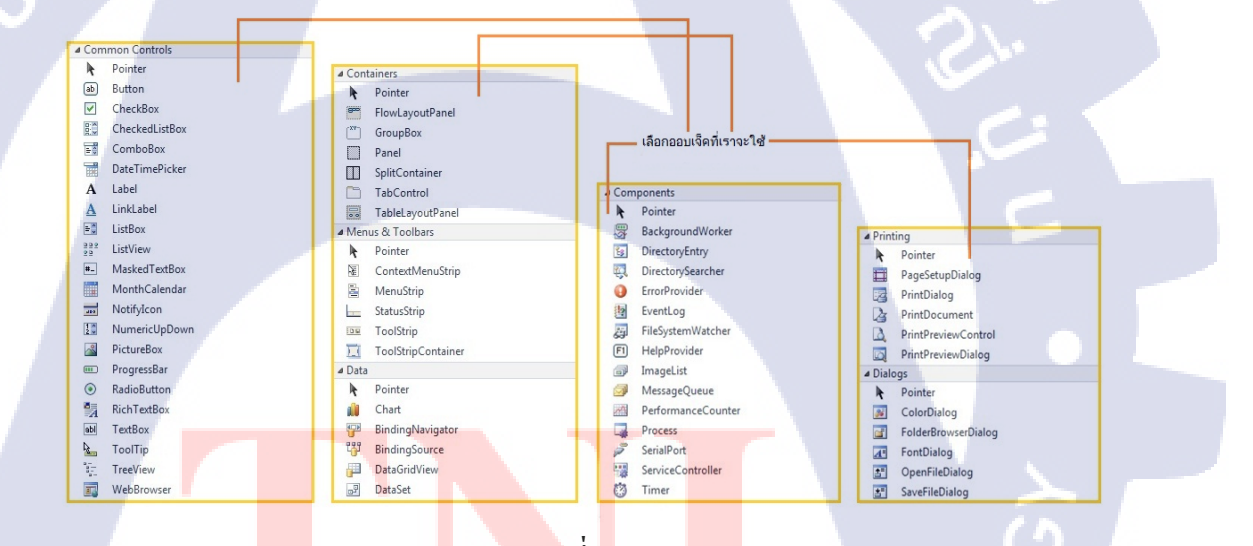

<mark>ภาพที่ 3.</mark>1 Object

STITUTE O

# 3.3.1.3 ศึกษาโค้ดที่เกี่ยวกับโปรแกรมที่เราจะทำการเขียน โค้ดที่ได้ทำการศึกษานั้น ส่วนใหญ่ที่ได้ศึกษคือ ค้นหาข้อมูลตามเว็บไซต์ จาก google, youtubeจาก หนังสือที่มีเนื้อหาเกี่ยวกับการใช้โปรแกรม และขั้นตอนใน การทำปรึกษากับอาจารย์

hello guys. I got a method that someone showed here BUT it doesnt work 100%... I mean..i put this folder C:\Users\chris\Documents .. If i search for \*.docx, it finds only the docx files that are in SUBFOLDERS inside the Documents... it does NOT find docx files that are in C:\Users\chris\Documents .. it ried C:\Users\chris\Documents C:\Users\chris\Documents \. C:\Users\chris\Documents\\ but nothing works(without \ with 1\ and with double\\). then i tried other folders and i see that it doesnt find the files that are in the "root" (for example C:\Users\chris\Lines to C:\Users\chris\Lines to C:\Users\c

| 1.    | Private Sub getMyCoolFiles(ByVal selectedDirectoryToSearch As String, ByVal ListBoxForFoundFiles As ListBox) |
|-------|----------------------------------------------------------------------------------------------------|
| 2.    | ListBox1.Items.Clear()                                                                                       |
| 3.    | Dim myCoolFolder As New IO.DirectoryInfo(selectedDirectoryToSearch)                                          |
| 4.    | For Each foundDirectory In myCoolFolder.GetDirectories '// loop thru all top directories.                    |
| 5.    | Try                                                                                                    |
| 6.    | '// search top directory and subfolders.                                                                     |
| 7.    | For Each myFoundFile As IO.FileInfo In foundDirectory.GetFiles("*.html",                                     |
|       | IO.SearchOption.AllDirectories)                                                                              |
| 8.    | ListBox1.Items.Add(myFoundFile.FullName) '// add File to ListBox.                                            |
| 9.    | Next                                                                                                    |
| 10.   | Catch ex As UnauthorizedAccessException                                                                      |
| 11.   | MsgBox(ex.Message) '// display Folders that have been Denied accessed to.                                    |
| 12    | End Try                                                                                                    |
| 13    | Next                                                                                                    |
| 14    | "MrdRoy("Total Eilar, " & CTat/ListBoyEonEoundEilar Teams Count) ToStaing("# ### ###")) '// display Total    |
| 14.   | Sile Count                                                                                                   |
| 15    | File Counc.                                                                                                  |
| 15.   | End Sub                                                                                                    |
|       |                                                                                                    |
| 12 10 |                                                                                                    |
|       |                                                                                                    |
|       |                                                                                                    |
|       | Inag YouTube                                                                                                 |
|       |                                                                                                    |
|       |                                                                                                    |
|       | 2 Years Ago Show Comments A 1                                                                                |
|       |                                                                                                    |
|       | it looks like you are only search the sub directories                                                        |

change you code to the following and it will work..(i have tested it)

| sandeepparekh9 |
|----------------|
| Posting Whiz   |
| 368 posts      |
| since Dec 2010 |

| 1. Priv | ate Sub getMyCoolFiles(ByVal selectedDirectoryToSearch As String, ByVal                        |
|---------|------------------------------------------------------------------------------------------------|
| List    | BoxForFoundFiles As ListBox)                                                                   |
| 2.      | ListBox1.Items.Clear()                                                                         |
| з.      | Dim myCoolF <mark>older As</mark> New IO.DirectoryInfo(selectedDirectoryToSearch)              |
| 4.      |                                                                                                |
| 5.      | 'Change                                                                                        |
| 6.      | For Each my <mark>fi</mark> le As IO.FileInfo In myCoolFo <mark>lder.Ge</mark> tFiles("*.txt", |
| IO.S    | earchOption.TopDirectoryOnly) 'Notice the Options                                              |

ภาพที่ 3.2 ศึกษาโค้ด<mark>จาก</mark> Google

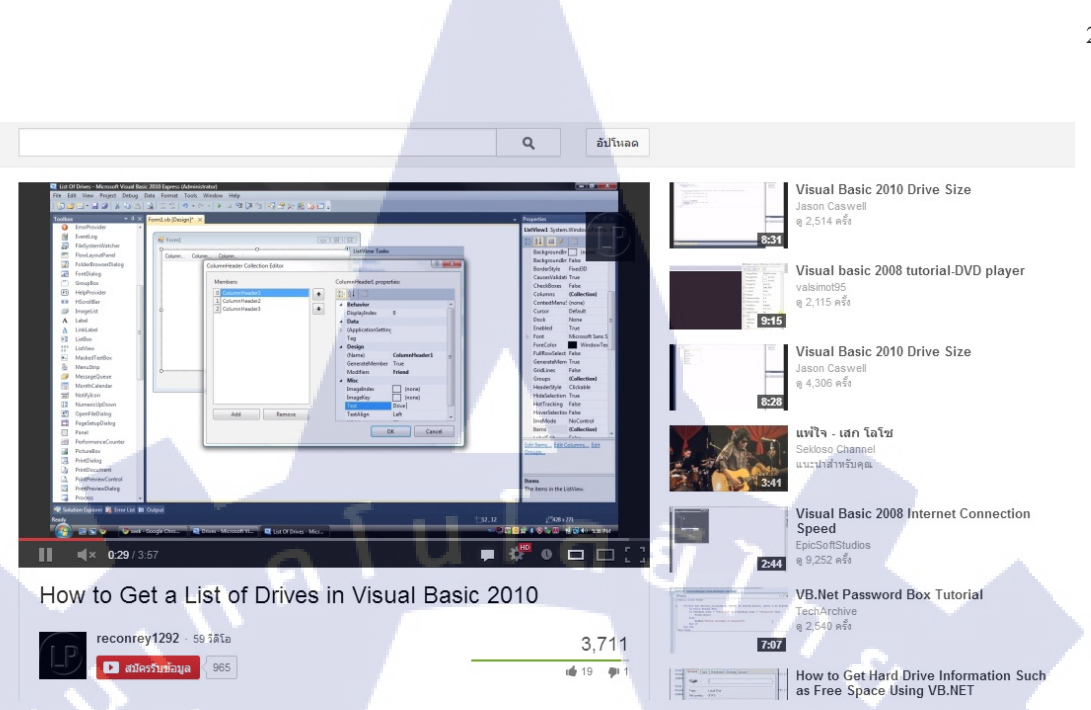

### ภาพที่ 3.3 ศึกษาโค้ดจากYoutube

### 3.3.2 เขียนโค้ดโปรแกรม ในรูปแบบที่ร่างเอาไว้ เพื่อใช้ค้นหาข้อมูล

- 3.3.2.1 กำหนดรูปแบบฟอร์ม เถือก Windows Forms Application
- 3.3.2.2 จัควางออบเจ็ค ลงบนฟอร์ม และจัคสรรค์ให้เหมาะสม
- 3.3.2.3 เขียนโปรแกรมในแต่ละส่วน และสร้าง TabControl
- 3.3.2.4 เขียนโค้ดในช่อง TextBox,Buttonและ ListBoxเพื่อกีย์ข้อมูลค้นหาและแสดงผลลัพธ์
- 3.3.2.5 ใส่ออบเจ็ค StatusStrip และ Timer เพื่อกำหนดให้แสดงค่าที่ค้นหาออกมาได้เป็นตัวเลข
- 3.3.2.6 ใส่กีย์ลัดใน Button เพื่อเรียกโปรแกรม Run..., Command... เผื่อเวลาต้องการดูข้อมูลจากเครื่อง อื่น หรือ เวลาเครื่อ<mark>งเกิด</mark>มีปัญหาจะได้สาม<mark>รถเช็</mark>คได้
- 3.3.2.7 ทุคลองโปรแกรม <mark>และแ</mark>ก้ไขส่วนที่เ<mark>กิ</mark>คการ Error
- 3.3.2.8 Build โปรแกรม

# STITUTE OV

### 3.3.2.1 กำหนดรูปแบบฟอร์ม

เลือกค่าเป็น .NET Framework 4 Sort by: Default เลือกฟอร์ม Windows Forms Application

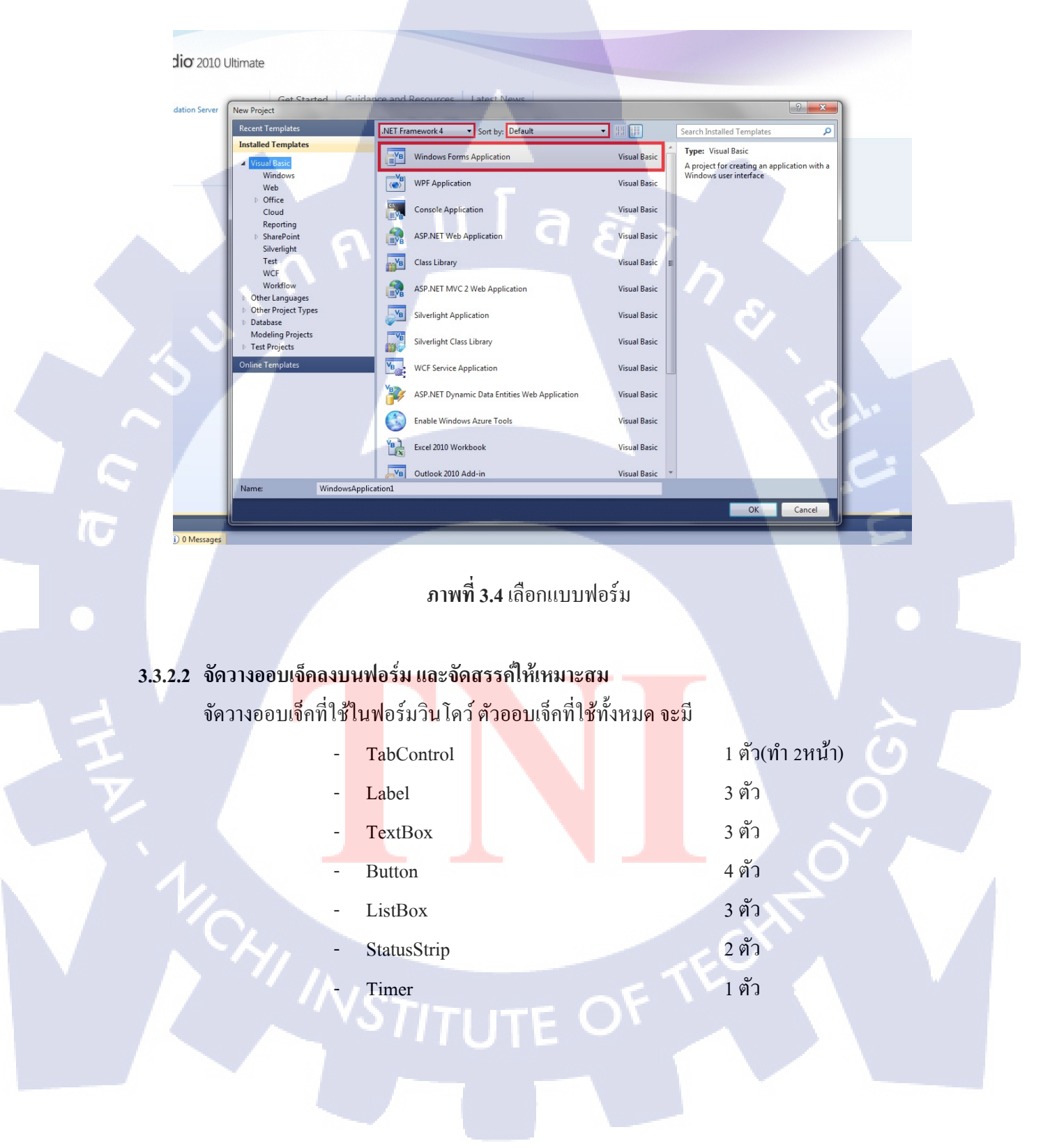

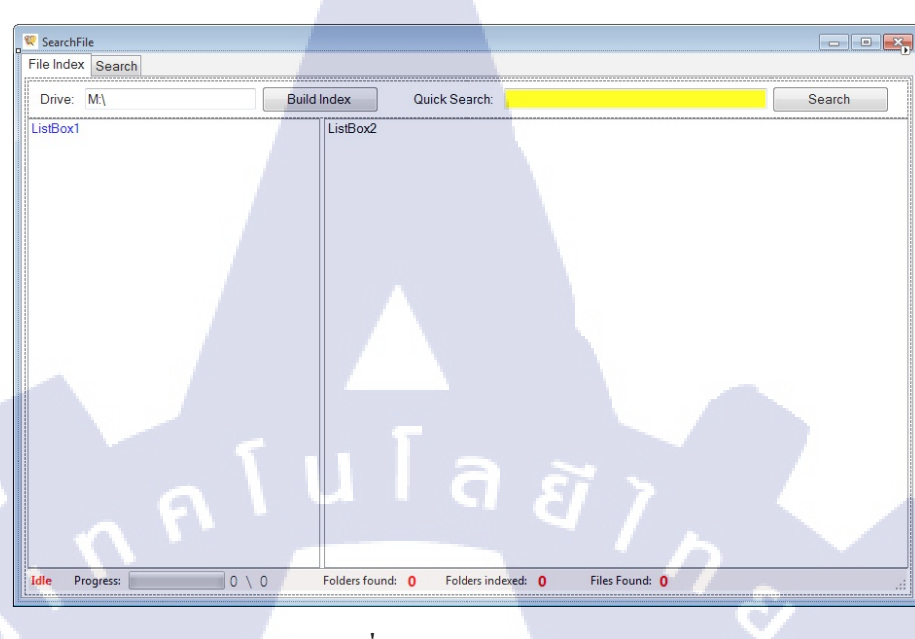

27

ภาพที่ 3.5 จัดวาง Object

โดยกำหนดโค้ด Form ในหน้าโค้ด

Public Class Form1

Dim CurrentFolder = 0

### 3.3.2.3 เขียนโปรแกรมในแต่ละส่วน

10

เขียนโปรแกรมในแต่ละส่วนของออบเจ็ก เพื่องสั่งการทำงานของออบเจ็กในส่วน นั้นๆ โดยการดับเบ<mark>ิ้ลกลิ</mark>กในส่วนของออบเจ็กที่เราจะทำการใส่โก้ด ก็จะขึ้นหน้าโก้ดให้เราใน ส่วนของออบเจ็กนั้<mark>น</mark>

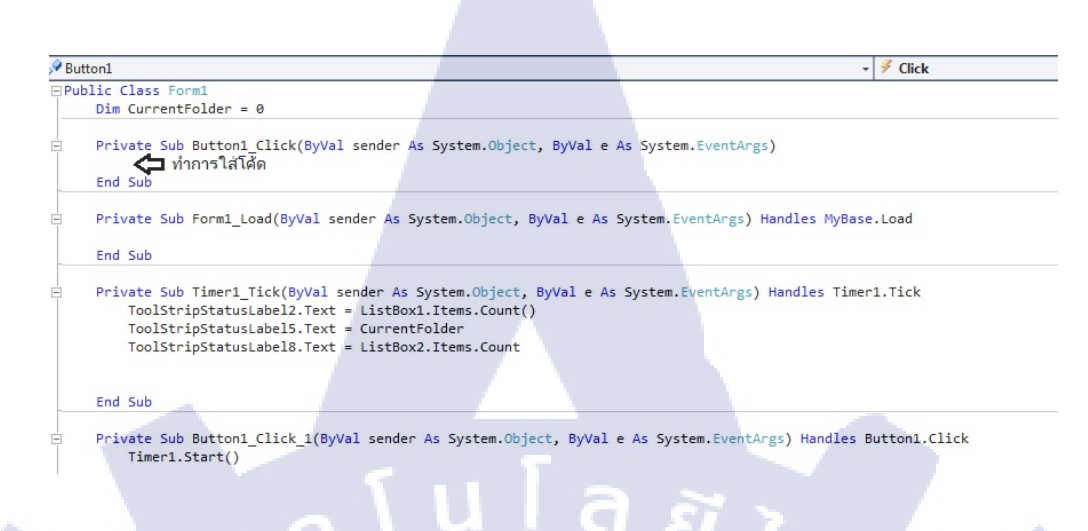

# ภาพที่ 3.6 ใส่โค้คใน Object

สร้าง TabControl โดยไปที่หน้าวินโดว์ ดูProperties List หัวข้อ Tabpagesกดเลือกเปลี่ยนชื่อ ใน หัว Text ทั้ง 2 List เปลี่ยนเป็น File Index และ Search

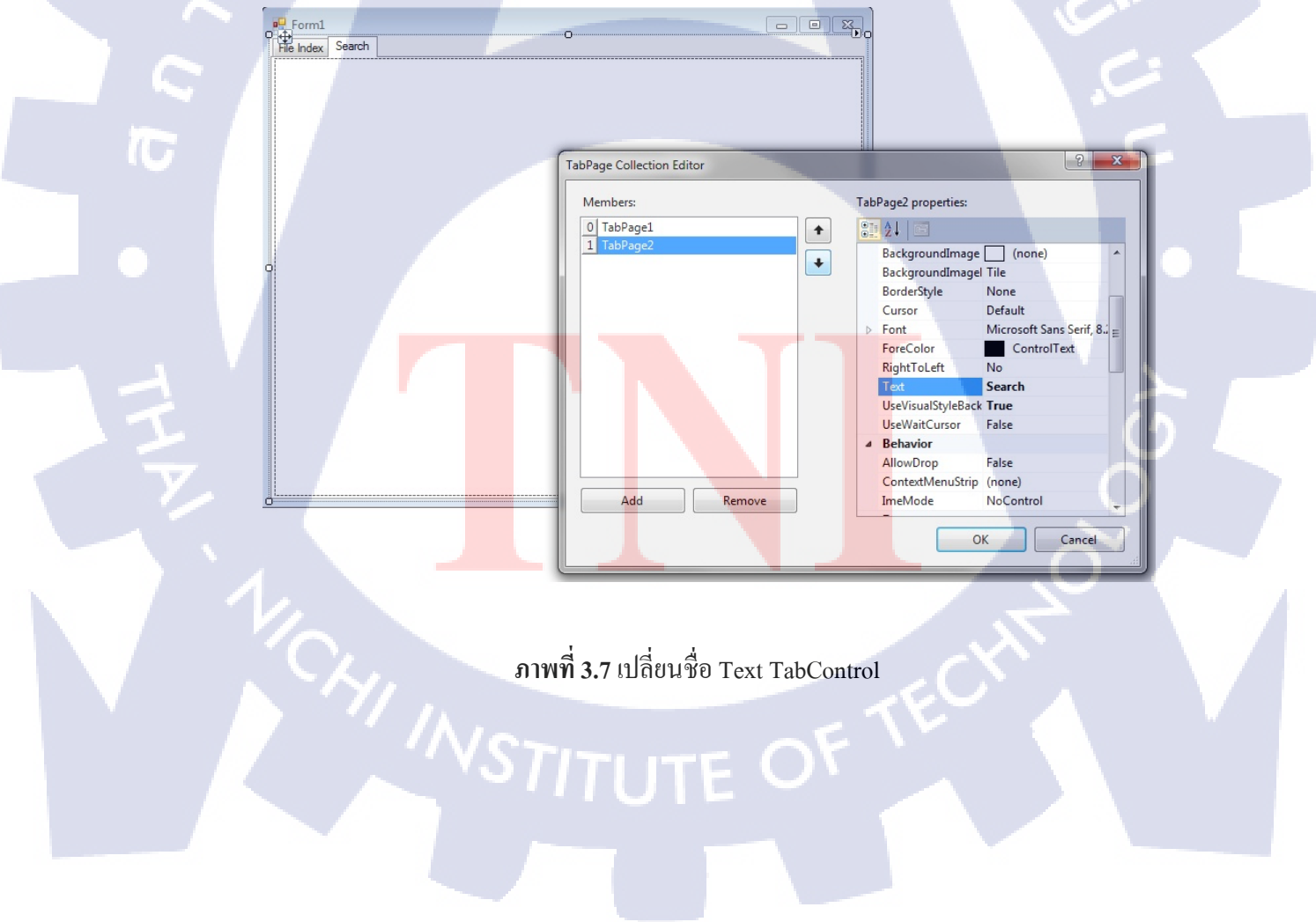

### 3.3.2.4เขียนโค้ดในช่อง TextBox และButton เพื่อคีย์ข้อมูลและค้นหา

สร้าง (2)TextBoxและ 2(Button) โดย TextBox1 จะกำหนดให้เป็น ตัวดึงข้อมูลจากDrive ที่เรา ทำการก้นหา และ Button1 จะเป็น Build Index เพื่อดึงข้อมูลจาก ใน TextBox1 ส่วน TextBox2 จะ กำหนดเป็นตัวใส่กีย์ในการก้นหาเพื่อลดขอบเขตในการก้นหาให้น้อยลง และทำให้เราก้นหาได้ง่ายขึ้น Button2 จะเป็นปุ่ม Search ใน TextBox2

Button1 ทำให้ Build Index ใน TextBox1 และจะแสดงผลลัพธ์ใน ListBox1 และ ListBox2

| 😵 SearchFile                                                                                                    | State of the second second sec |                                                                                                    |
|----------------------------------------------------------------------------------------------------|----------------------------------------------------------------------------------------------------|----------------------------------------------------------------------------------------------------|
| File Index Search                                                                                                    |                                                                                                    |                                                                                                    |
| Drive: M:\                                                                                                    | ndex Quick Search:                                                                                                    | Search                                                                                                    |
| M:Backup CD Job all<br>M:Backup Center2<br>M:Charlie song<br>M:Eam<br>M:RECYCLER<br>M:Support file WD<br>M:System Volume Information<br>M:Backup CD Job all/Alpo<br>M:Backup CD Job all/Alpo<br>M:Backup CD Job all/Chee, Pepsi, Thainumth<br>M:Backup CD Job all/Friskies<br>M:Backup CD Job all/Friskies<br>M:Backup CD Job all/Heagen-Dazs<br>M:Backup CD Job all/Heagen-Dazs<br>M:Backup CD Job all/Heagen-Dazs<br>M:Backup CD Job all/Heagen-Dazs<br>M:Backup CD Job all/Heagen-Dazs<br>M:Backup CD Job all/Nestle<br>M:Backup CD Job all/Nestle<br>M:Backup CD Job all/Proplan<br>M:Backup CD Job all/Proplan<br>M:Backup CD Job all/Proplan<br>M:Backup CD Job all/Twinings<br>M:Backup CD Job all/Twinings<br>M:Backup CD Job All/Twinings<br>M:B | M:\Charlie song\AlbumArt_Small.jpg<br>M:\Charlie song\AlbumArt_(0BF01E89-2131-43FB-8E7A<br>M:\Charlie song\AlbumArt_(14FB48C0-E0BA-4C54-A2E<br>M:\Charlie song\AlbumArt_(14FB48C0-E0BA-4C54-A2E<br>M:\Charlie song\AlbumArt_(14FB48C0-E0BA-4C54-A2E<br>M:\Charlie song\AlbumArt_(14FB48C0-E0BA-4C54-A2E<br>M:\Charlie song\AlbumArt_(217D259B-0C99-4483-A224<br>M:\Charlie song\AlbumArt_(217D259B-0C99-4483-A224<br>M:\Charlie song\AlbumArt_(217D259B-0C99-4483-A224<br>M:\Charlie song\AlbumArt_(213715-9905-448F-AB02<br>M:\Charlie song\AlbumArt_(2213715-9905-448F-AB02<br>M:\Charlie song\AlbumArt_(2213715-9905-448F-AB02<br>M:\Charlie song\AlbumArt_(2213715-9905-448F-AB02<br>M:\Charlie song\AlbumArt_(20448F06-7048-4248-8ADD<br>M:\Charlie song\AlbumArt_(32061B3-79EA-435D-8F41<br>M:\Charlie song\AlbumArt_(33C061B3-79EA-435D-8F41<br>M:\Charlie song\AlbumArt_(41C0457-8554-4218-93F0<br>M:\Charlie song\AlbumArt_(41C0477-8554-4218-93F0<br>M:\Charlie song\AlbumArt_(44D0457-8554-4218-93F0<br>M:\Charlie song\AlbumArt_(44D0457-8554-4218-93F0<br>M:\Charlie song\AlbumArt_(458B7FAC-CC38-428A-BF8<br>M:\Charlie song\AlbumArt_(565FFCEE-4E89-4015-A2B<br>M:\Charlie song\AlbumArt_(565FFCEE-4E89-4015-A2B<br>M:\Charlie song\AlbumArt_(56097A80-9F4E-431A-9BB<br>M:\Charlie song\AlbumArt_(56097A80-9F4E-431A-9BB<br>M:\Charlie song\AlbumArt_(56097A80-9F4E-431A-9BB<br>M:\Charlie song\AlbumArt_(56097A80-9F4E-431A-9BB<br>M:\Charlie song\AlbumArt_(56097A80-9F4E-431A-9BB<br>M:\Charlie song\AlbumArt_(56097A80-9F4E-431A-9BB<br>M:\Charlie song\AlbumArt_(56097A80-9F4E-431A-9BB                                                                                                    | A-9DD76AFF9BC3]_Large.jpg<br>A-9DD76AFF9BC3]_Small.jpg<br>9-4FB89D31BFF7]_Large.jpg<br>9-4FB89D31BFF7]_Large.jpg<br>-385D8AF89A73]_Small.jpg<br>-385D8AF89A73]_Small.jpg<br>6-C71E0F73D14B]_Large.jpg<br>2-7D6661C09861]_arge.jpg<br>2-7D6661C09861]_Small.jpg<br>0-CEBDE08C16C7]_Small.jpg<br>0-CEBDE08C16C7]_Small.jpg<br>1-415470EEAD36]_Large.jpg<br>0-4B361F876C39]_arge.jpg<br>0-4B361F876C39]_arge.jpg<br>0-4B361F876C39]_arge.jpg<br>0-2F2385C47360]_Small.jpg<br>0-2F2385C47360]_Small.jpg<br>0-2F385C47360]_Small.jpg<br>0-4B361F876C39]_arge.jpg<br>0-4B361F876C39]_arge.jpg<br>0-2F385C47360]_Small.jpg<br>0-2F385C47360]_Small.jpg<br>0-2F385C47360]_Small.jpg<br>0-2F385C47360]_Small.jpg<br>0-2F385C47360]_Small.jpg<br>0-9F09779846A9]_Small.jpg<br>0-9F09779846A9]_arge.jpg<br>0-9F09779846A9]_Large.jpg<br>0-9F09779846A9]_Large.jpg<br>0-9F02779846A9]_Large.jpg<br>0-9F02779846A9]_Large.jpg<br>0-9F02779846A9]_Large.jpg<br>0-9F0277846A9]_Large.jpg<br>0-9F0277846A9]_Large.jpg<br>0-9F027846A9]_Large.jpg<br>0-9F027846A9]_Large.jpg<br>0-9F027846A9]_Large.jpg<br>0-9F027846A9]_Large.jpg<br>0-9F0 |

Button2 ทำให้ Search ข้อมูลใน TextBox2 และแสดงผลลัพธ์ใน SearchResaultใน Tab Search

ภาพที่ 3.8 แสดงผลใน ListBox

| 😵 SearchFile                                                                                                    |                                                                                                    | _                                                                                                    |                                                                                                    |                                                                                                    |                                                                                                    |
|----------------------------------------------------------------------------------------------------|----------------------------------------------------------------------------------------------------|----------------------------------------------------------------------------------------------------|----------------------------------------------------------------------------------------------------|----------------------------------------------------------------------------------------------------|----------------------------------------------------------------------------------------------------|
| File Index Search                                                                                                    |                                                                                                    |                                                                                                    |                                                                                                    |                                                                                                    |                                                                                                    |
| Drive: M:\                                                                                                    | Build Index                                                                                                    | Quick Search:                                                                                                    | Nestle\2007\Nescafe All                                                                                                    |                                                                                                    | Search                                                                                                    |
| M\Backup CD Job all<br>M\Backup Center2<br>M\Charlie song<br>M\Earn<br>M\RECYCLER<br>M\System Volume Information<br>M\System Volume Information<br>M\System Volume Information<br>M\System Volume Information<br>M\System Volume Information<br>M\System Volume Information<br>M\Sackup CD Job all\Playse<br>M\Backup CD Job all\Playse<br>M\Backup CD Job all\Playse<br>M\Backup CD Job all\Playse<br>M\Backup CD Job all\Playse<br>M\Backup CD Job all\Playse<br>M\Backup CD Job all\Playse<br>M\Backup CD Job all\Playse<br>M\Backup CD Job all\Playse<br>M\Backup CD Job all\Playse<br>M\Backup CD Job all\Playse<br>M\Backup CD Job all\Playse<br>M\Backup CD Job all\Playse<br>M\Backup CD Job all\Twinings<br>M\Backup CD Job all\Twinings<br>M\Backup CD Job all\Twinings<br>M\Backup CD Job all\Twinings<br>M\Backup CD Job all\Twinings<br>M\Backup CD Job all\Twinings<br>M\Backup CD Job all\Twinings<br>M\Backup CD Job all\Twinings<br>M\Backup CD Job all\Twinings<br>M\Backup CD Job all\Twinings<br>M\Backup CD Job all\Twinings<br>M\Backup CB Job all\Twinings<br>M\Backup CB Job all\Twi | <ul> <li>MilBack<br/>MilBack<br/>M</li></ul> | kup CD Job all/Nestle/<br>kup CD Job all/Nestle/<br>kup CD Job all/Nestle/ | 2007, Jetplay Lifestyleijob 2,<br>2007, Jetplay Lifestyleijob 2,<br>2007, Jetplay Lifestyleijob 2,<br>2007, Jetplay Lifestyleijob 2,<br>2007, Jetplay Lifestyleijob 2,<br>2007, Jetplay Lifestyleijob 2,<br>2007, Nescafe Allijob 2, 21,<br>2007, Nescafe Allijob 2, 22,<br>2007, Nescafe Allijob 2, 22,<br>2007 | 1\AW Jetsplay big<br>1\AW Jetsplay big<br>1\AW Jetsplay big<br>1\AW Jetsplay big<br>1\AW Jetsplay big<br>1\AW Jetsplay big<br>1\AW Jetsplay big<br>1\aW Jetsplay big<br>1\aw Jetsplay big<br>1\aw Jetsplay | bowl eye catchy/mo<br>bowl eye catchy/nes<br>bowl eye catchy/nes<br>bowl eye catchy/sea<br>bowl eye catchy/sea<br>bowl e |
| idle Progress: 5755                                                                                                    | \ 5755 F                                                                                                    | Folders found: 5755                                                                                                    | Folders indexed: 5755                                                                                                    | Files Found: 44                                                                                                    | 821 "i                                                                                                    |

# ภาพที่ 3.9 ใส่คีย์ในการเสิร์ช

| Must contain: Nestle/2007/Nescafe All/job_2_2/Choco Star/DS_Store<br>Mt/Backup CD Job all/Nestle/2007/Nescafe All/job_2_2/Choco Star/Desktop DB<br>Mt/Backup CD Job all/Nestle/2007/Nescafe All/job_2_2/Choco Star/Desktop DF<br>Mt/Backup CD Job all/Nestle/2007/Nescafe All/job_2_2/Choco Star/Desktop DF<br>Mt/Backup CD Job all/Nestle/2007/Nescafe All/job_2_2/Choco Star/Desktop DF<br>Mt/Backup CD Job all/Nestle/2007/Nescafe All/job_2_2/Choco Star/Desktop DF<br>Mt/Backup CD Job all/Nestle/2007/Nescafe All/job_2_2/Choco Star/Desktop DF<br>Mt/Backup CD Job all/Nestle/2007/Nescafe All/job_2_2/Choco Star/Desktop DB<br>Mt/Backup CD Job all/Nestle/2007/Nescafe All/job_2_2/Green Milk Tea/Desktop DB<br>Mt/Backup CD Job all/Nestle/2007/Nescafe All/job_2_2/Green Milk Tea/Desktop DB<br>Mt/Backup CD Job all/Nestle/2007/Nescafe All/job_2_2/Green Milk Tea/Desktop DB<br>Mt/Backup CD Job all/Nestle/2007/Nescafe All/job_2_2/Green Milk Tea/Desktop DB<br>Mt/Backup CD Job all/Nestle/2007/Nescafe All/job_2_2/Green Milk Tea/Desktop DB<br>Mt/Backup CD Job all/Nestle/2007/Nescafe All/job_2_2/Green Milk Tea/Desktop DB<br>Mt/Backup CD Job all/Nestle/2007/Nescafe All/job_2_2/Green Milk Tea/Desktop DB<br>Mt/Backup CD Job all/Nestle/2007/Nescafe All/job_2_2/Green Milk Tea/Dea Time Green Tea1kg.ai<br>Mt/Backup CD Job all/Nestle/2007/Nescafe All/job_2_2/Milk Tea/Desktop DB<br>Mt/Backup CD Job all/Nestle/2007/Nescafe All/job_2_2/Milk Tea/Desktop DB<br>Mt/Backup CD Job all/Nestle/2007/Nescafe All/job_2_2/Milk Tea/Desktop DB<br>Mt/Backup CD Job all/Nestle/2007/Nescafe All/job_2_2/Milk Tea/Desktop DB<br>Mt/Backup CD Job all/Nestle/2007/Nescafe All/job_2_2/Milk Tea/Desktop DF<br>Mt/Backup CD Job all/Nestle/2007/Nescafe All/job_2_2/Milk Tea/Desktop DB<br>Mt/Backup CD Job all/Nestle/2007/Nescafe All/job_2_2/Milk Tea/Desktop DF<br>Mt/Backup CD Job all/Nestle/2007/Nescafe All/job_2_2/Milk Tea/Desktop DF<br>Mt/Backup CD Job all/Nestle/2007/Nescafe All/job_2_2/Milk Tea/Desktop DF<br>Mt/Backup CD Job all/Nestle/2007/Nescafe All/job_2_2/Milk Tea/Desktop DF<br>Mt/Backup CD Job all/Nestle/2007/Nescafe All/job_2_2/ |                                                                                                    |                                                                                                    |     |         |  |
|----------------------------------------------------------------------------------------------------|----------------------------------------------------------------------------------------------------|----------------------------------------------------------------------------------------------------|-----|---------|--|
| M:Backup CD Job all/Nestel2007/Nescafe All/job_2_2/Milk Tea Tea Glass_Hittif                                                                                                    | contain: Nestle/2007/Nescafe All<br>CD Job all/Nestle/2007/Nescafe All/jot<br>CD Job all/Nestle/2007/Nescafe All/jot<br>CD Job all/N | <ul> <li>2. 2)(Choco Star), DS_Store</li> <li>2. 2)(Choco Star), Choco 1kg Package_re1.ai</li> <li>2. 2)(Choco Star), Desktop DB</li> <li>2. 2)(Choco Star), Desktop DF</li> <li>2. 2)(Choco Star), Desktop DF</li> <li>2. 2)(Choco Star), Desktop DF</li> <li>2. 2)(Choco Star), Desktop DF</li> <li>2. 2)(Choco Star), Desktop DF</li> <li>2. 2)(Green Milk Tea), Desktop DF</li> <li>2. 2)(Green Milk Tea), Desktop DF</li> <li>2. 2)(Green Milk Tea), Desktop DF</li> <li>2. 2)(Green Milk Tea), Desktop DF</li> <li>2. 2)(Green Milk Tea), Desktop DF</li> <li>2. 2)(Green Milk Tea), Desktop DF</li> <li>2. 2)(Green Milk Tea), Desktop DF</li> <li>2. 2)(Green Milk Tea), Desktop DF</li> <li>2. 2)(Green Milk Tea), Desktop DF</li> <li>2. 2)(Green Milk Tea), Desktop DF</li> <li>2. 2)(Green Milk Tea), Desktop DF</li> <li>2. 2)(Milk Tea), Desktop DF</li> <li>2. 2)(Milk Tea), De</li></ul> | Run | Command |  |

ภาพที่ 3.10 ผลลัพธ์จากการใส่คีย์ในการ Search

30

# 3.3.2.5ใส่ออบเจ็ค StatusStripและTimer เพื่อกำหนดให้แสดงค่าที่ค้นหาออกมาได้เป็นตัวเลข

ใส่ StatusStripกำหนดหัวข้อ (StatusLabel) ให้รู้ว่าแถบหัวนั้นคืออะไร เช่นจะมี Searching ขึ้น เมื่อเวลากคก้นหา แถบดาวน์โหลด จำนวนโฟลเดอร์และไฟล์ทั้งหมดมีเท่าไร

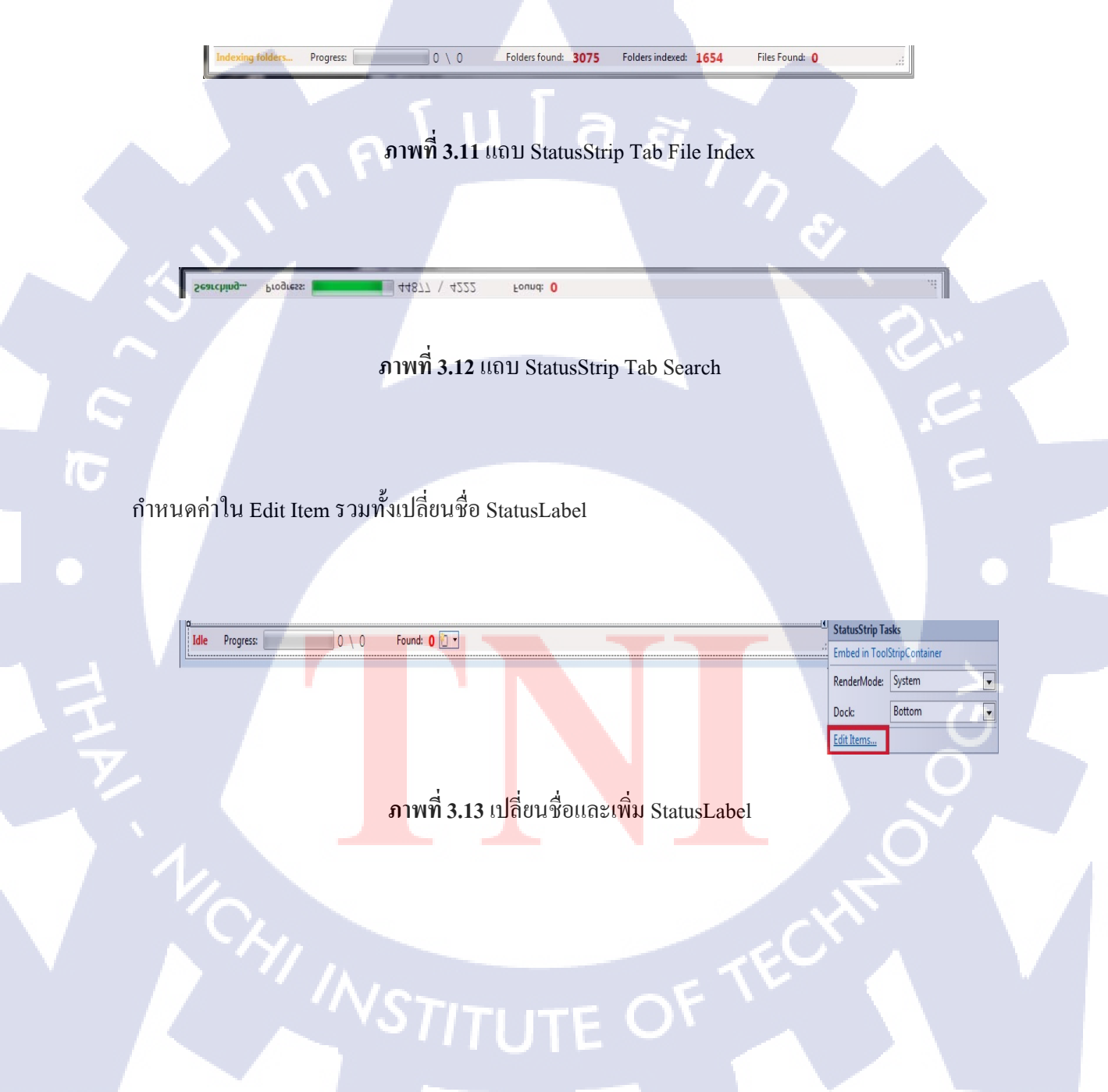

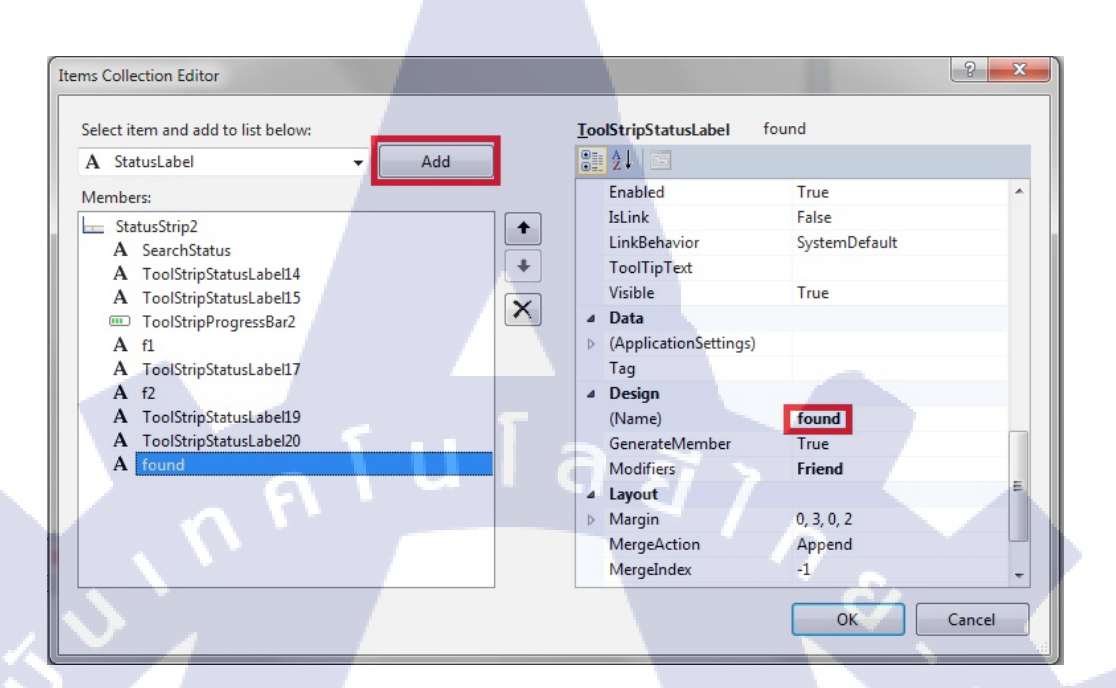

ภาพที่ 3.14 เปลี่ยนชื่อ และเพิ่ม StatusLabel

ถ้าต้องการจะเพิ่มStatusLabelให้กคที่ปุ่ม Add และ ทำการเปลี่ยนชื่อ ก็คลิก Label ที่เราต้องการ จะเปลี่ยนชื่อ และไปที่ Name โดยวิธีการทำของ StatusStripในหน้า Search ก็ทำแบบนี้เช่นเดียวกัน

(0)

### 32

ต่อไปคือการใส่ Timer โดยการเลือกออบเจ็ค Timer ลากลงมาใส่ในฟอร์มได้เลยแล้วทำการ ดับเบิ้ลคลิกที่ Timer เพื่อใส่โค้ดคำสั่งในการทำงาน

### 3.3.2.6 ใส่คีย์ลัดใน Button เพื่อเรียกโปรแกรม Run..., Command...

10

เผื่อเวลาต้องการดูข้อมูลจากเครื่องอื่น หรือ เวลาเครื่องเกิดมีปัญหาจะได้สามรถเช็กได้โดยจะทำ การใส่กีย์ลัดลงในปุ่ม Button เพื่อง่ายต่อการดึงโปรแกรมมาใช้งาน

โค้คโปรแกรม Run... ซึ่งที่อยู่ของโปรแกรมที่ใส่อยู่ในโค้คแต่ละเครื่องจะไม่เหมือนกันก่อนจะ ทำการ Build ต้องทำการแก้ที่อยู่โปรแกรมให้ตรงกับเครื่องก่อนถึงจะนำไปใช้งานได้

โก้คโปรแกรม Command... ซึ่งที่อยู่ของโปรแกรมที่ใส่อยู่ในโก้คแต่ละเครื่องจะไม่เหมือนกัน ก่อนจะทำการ Build ต้องทำการแก้ที่อยู่โปรแกรมให้ตรงกับเครื่องก่อนถึงจะนำไปใช้งานได้ เช่นเดียวกับโปรแกรม Run...

### 3.3.2.7 ทดลองโปรแกรม และแก้ไขส่วนที่เกิดการ Error

เวลาทำโปรแกรมแล้วเกิดการ Error จะมีการแจ้งเตือนว่า กำสั่งที่ใช้นั้นอาจจะเขียนผิด หรือไม่ ก็โค้ดกำสั่งไม่สอดคล้องกับออบเจ็ก จึงเกิดการ Error ขึ้น และตัวโปรแกรมจะชี้บอกในจุดที่เกิดการ Error เราจะรู้ได้ทันทีว่าเกิดการ Error ที่โค้ดส่วนไหนของออบเจ็ก และ ถ้าเกิดการ Error จะไม่สามารถ Start Debugging ดูโปรแกรมได้ ต้องทำการแก้ไขเสียก่อน

| <pre>Private Sub Button5 (Lick(%yVal sender AS System.Object, ByVal e AS System.EventArgs) Handles Button6.Click If FextBox7.Text = " Then MgBox("Username Is Missing") fit TextBox0.Text = " Then MgBox("Passnort Is Missing") fit Bas setpServer As New SetpClient() Dis mail As Her MailMessage() setDSErver As New SetpClient() SetDSErver, Credentials = New Met.Met.NewtCreential("You Gmail", "Your Gmail password") 'using gmail setDSErver, ForBicsing ForWest, Met.NewtCreential("You Gmail", "Your Gmail password") 'using gmail setDSErver, ForBicsing ForWest, Met.NewtCreential("You Gmail", "Your Gmail password") 'using gmail setDSErver, ForBicsing ForWest, Met.NewtCreential("You Gmail", "Your Gmail password") 'using gmail setDSErver, ForBicsing ForWest, Met.NewtCreential("You Gmail", "Your Gmail password") 'using gmail setDServer, ForBicsing ForWest, Met.NewtCreential("You Gmail", "Your Gmail password") 'using gmail setDServer, ForBicsing ForWest, Met.NewtCreential("You Gmail", "Your Gmail password") 'using gmail setDServer, ForBicsing ForWest, Met.NewtCreential("You Gmail", "Your Gmail password") 'using gmail setDServer, ForBicsing ForWest, Met.NewtCreential("You Gmail", "Your Gmail Password ; " &amp; TextBox.J.Text 'mail.Forward("Your Gmail") 'mail.Forward("Your Gmail") 'mail.Forwa</pre> | อ้ามีต่าสั่ง Error จะมีการแจ้ง<br>เดือน และบอกต่ำแหน่งที่มีต |
|----------------------------------------------------------------------------------------------------|--------------------------------------------------------------|
| for fat                                                                                                    | ×1×                                                          |
| Description                                                                                                    | File Line Column Project                                     |
| 8 MsgB:Style' is not declared. It may be inaccessible due to its protection level.                                                                                                    | Form1.vb 197 42 Test Code                                    |
| Q 6 'smpServer' is not declared. It may be inaccessible due to its protection level.                                                                                                    | Form1.vb 190 9 Test Code                                     |
| 4 'smtpSerer' is not declared. It may be inaccessible due to its protection level.                                                                                                    | Form1.vb 188 9 Test Code                                     |
| 2 'smtpServer' is not declared. It may be inaccessible due to its protection level.                                                                                                    | Form1.vb 186 9 Test Code                                     |
| § 5 'smtpServer' is not declared. It may be inaccessible due to its protection level.                                                                                                    | Form1.vb 189 9 Test Code -                                   |
| 🚜 Error List 🚈 Immediate Window 🔳 Output                                                                                                    |                                                              |

ภาพที่ 3.15 แถบแสดงคำสั่ง Error

### 3.3.2.8 Build โปรแกรม

เมื่อตรวจเช็คความเรียบร้อย และ ทคลองโปรแกรมแล้ว ไม่เกิดข้อผิดพลาด หรือไม่มีปัญหา อะไรแล้ว ก็ทำการ Build Program โคยมีขั้นตอนดังนี้

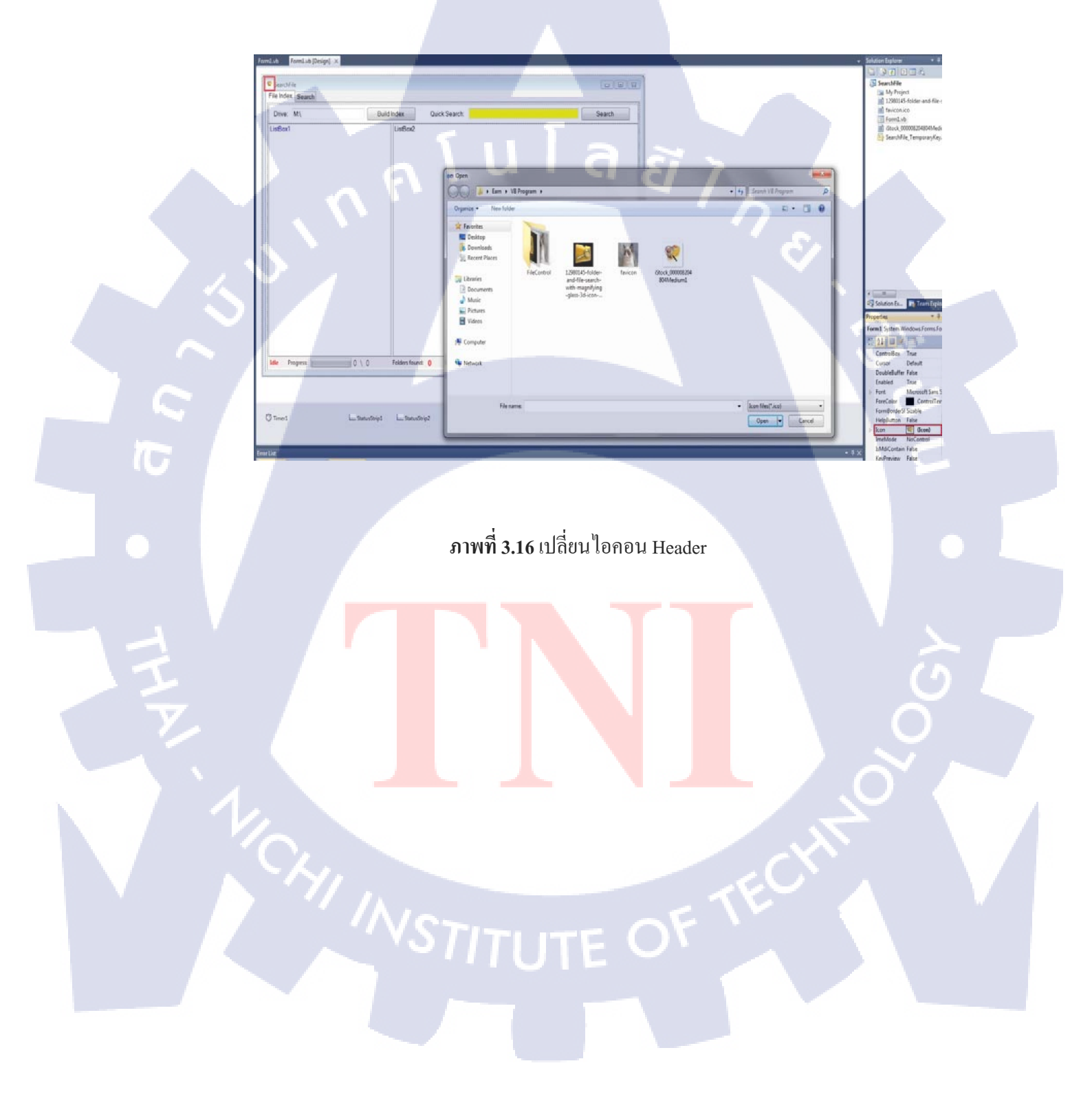

ให้กคกลิกที่ฟอร์มวินโคว์ เครั้<mark>ง และไปส่วนของ</mark> properties เลือกไอคอน และทำการเปลี่ยนรูป ไอคอนที่เราจะใช้

| Solution Explorer | * H        |
|-------------------|------------|
| 🔂 🗿 🛃             |            |
| SearchFile        |            |
| 🔛 My Project      |            |
| 12980145-folder-a | and-file-: |
| i favicon.ico     |            |
| E Form1.vb        |            |
| iStock_000008204  | 804Medi    |
| SearchFile_Temp   | oraryKey.  |
|                   |            |

TC

| oplication*  | Configuration: N/A                         |
|--------------|--------------------------------------------|
| ompile       |                                            |
| ebug         | Assembly name: Root namespace:             |
| ferences     | FileControl                                |
|              | Application type: Jcon:                    |
| Isources     | Windows Forms Application                  |
| rvices       | Startup form:                              |
| ttings       | Form1                                      |
| gning        | Assembly Information View Windows Settings |
| y Extensions | Enable application framework               |
| curity       | Windows application framework properties   |
| ublish       |                                            |
| ode Analysis | Make single instance application           |
|              | Save My.Settings on Shutdown               |
|              | Authentication mode:                       |
|              | Windows                                    |
|              | Shutdown mode:                             |
|              | When startup form closes                   |
|              | Splash screen:                             |
|              |                                            |

# ภาพที่ 3.17 กำหนดไอคอนของ Program

โดยดับเบิ้ลคลิกไปที่ My Project ก็จะขึ้นวินโด้ข้างขวาขึ้นมาและทำการแก้ไขเปลี่ยรูปไอคอน ของโปรแกรมที่เราจะเลือกใช้ เมื่อกำหนดไอคอนโปรแกรมเรียบร้อยแล้วก็ทำการ Build Program โดยไปที่ Build แล้วเลือก Publish (ตามด้วยชื่อโปรแกรมที่เราตั้งไว้) เมื่อคลิกแล้วจะขึ้นหน้าต่างวินโดว์ ให้เรากด Finish การ สร้างโปรแกรมก็จะเรียบร้อย

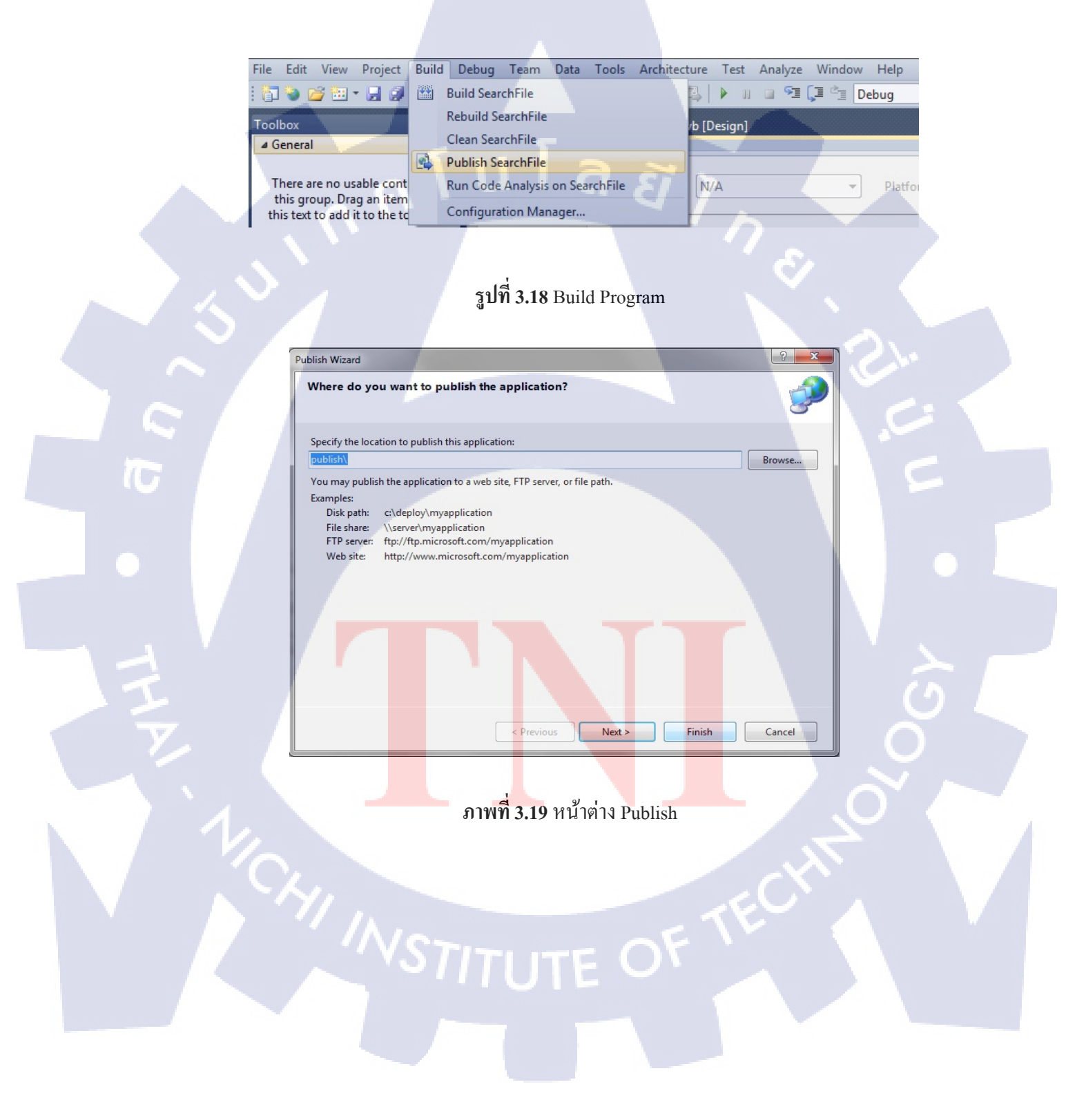

เมื่อกด Finish และเราต้องไปทำการแก้ไขไฟล์ของโปรแกรมนิดหน่อย โดยเมื่อกดแล้วมันจะเด้ง ที่อยู่ของโปรแกรมขึ้นมาให้โดยคลิกเข้าไปแก้ไขตามนี้ เข้าโฟลเดอร์ Application Files > ชื่อโปรแกรม ที่เราตั้ง\_1\_0\_0\_0 >ชื่อโปรแกรมที่เราตั้ง.exe.deploy

โดยแก้จาก ชื่อโปรแกรมที่เราตั้ง.exe.deploy เป็น ชื่อโปรแกรมที่เราตั้ง.exe โปรแกรมก็จะใช้ งานได้ และ สามารถเปลี่ยนชื่อไฟล์ได้

การนำรูป Icon ไป ใส่นั้นจำเป็นต้องเปลี่ยนนามสกุลไฟล์รูปภาพเป็น .ico ก่อน ถึงจะสามารถ ใช้รูปนั้นเป็น Icon ได้ และต้องมีขนา 64\*64 ซึ่งสามารุเข้าไปเปลี่ยนไฟล์รูปดีที่ลิงค์เว็บนี้

http://converticon.com/

| Organize 👻 📄 Open | Share with 🔻 Burn New folder |                        |                   |          |     |  |
|-------------------|------------------------------|------------------------|-------------------|----------|-----|--|
| ☆ Favorites       | Name                         | Date modified          | Туре              | Size     |     |  |
| 📃 Desktop         | Database1.mdf.deploy         | 5/9/2556 11:48         | DEPLOY File       | 2,304 KB |     |  |
| \rm Downloads     | Database1_log.ldf.deploy     | 5/9/2556 11:48         | DEPLOY File       | 576 KB   | × . |  |
| 🔛 Recent Places   | 📑 Program                    | 11/9/2556 15:26        | ClickOnce Applica | 6 KB     |     |  |
|                   | Program.exe.config.deploy    | 5/9/2556 11:34         | DEPLOY File       | 1 KB     |     |  |
| 詞 Libraries       | Program.exe deploy           | 11/9/2556 15:26        | DEPLOY File       | 72 KB    |     |  |
| Documents         | Program.exe.manifest         | 11/9/2556 15:26        | MANIFEST File     | 8 KB     |     |  |
| J Music           |                              |                        |                   |          |     |  |
| E Pictures        |                              |                        |                   |          |     |  |
| Videos            | ลบ Deploy                    | ทิ้ง                   |                   |          |     |  |
|                   |                              |                        |                   |          |     |  |
| I룆 Computer       |                              |                        |                   |          |     |  |
| <b>O</b>          |                              |                        |                   |          |     |  |
| Network           |                              |                        |                   |          |     |  |
|                   |                              |                        |                   |          |     |  |
|                   |                              |                        |                   |          |     |  |
|                   |                              |                        |                   |          |     |  |
|                   |                              |                        |                   |          |     |  |
|                   |                              |                        |                   |          |     |  |
|                   |                              |                        |                   |          |     |  |
|                   | อาพที่ 3                     | ะ <b>วก</b> แก้ไขสื่อไ | ฟล์               |          |     |  |
|                   | arining                      |                        | 5 / 1 61          |          |     |  |
|                   |                              |                        |                   |          |     |  |
|                   |                              |                        |                   |          |     |  |
|                   |                              |                        |                   |          |     |  |
|                   |                              |                        |                   |          |     |  |
|                   |                              |                        |                   |          |     |  |
|                   |                              |                        |                   |          |     |  |
|                   |                              |                        |                   |          |     |  |
|                   |                              |                        |                   |          |     |  |
|                   |                              |                        |                   |          |     |  |
|                   |                              |                        |                   |          |     |  |
|                   |                              |                        |                   |          |     |  |
|                   |                              |                        |                   |          |     |  |
|                   |                              |                        | -                 |          |     |  |
|                   |                              |                        | - 1               |          |     |  |
|                   |                              |                        | ET                |          |     |  |
|                   |                              |                        | OF T              |          |     |  |
|                   |                              |                        | OFT               |          |     |  |
|                   |                              |                        | OFT               |          |     |  |

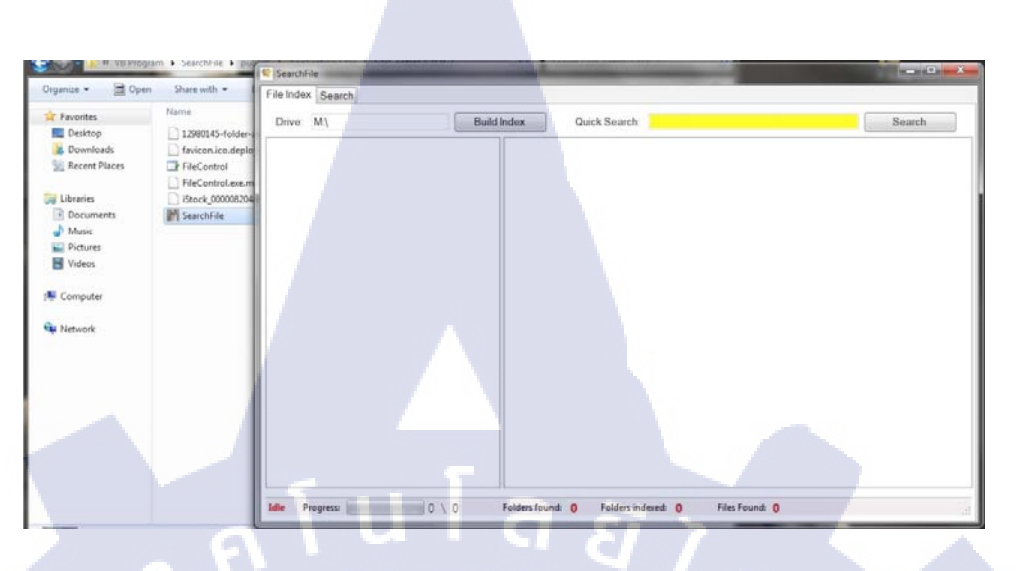

**ภาพที่ 3.21** กดเข้าใช้งานโปรแกรม

# 3.3.3 ขั้นตอน ทดลองสืบค้นข้อมูลจาก ข้อมูลที่เราจะทำการค้นหา

3.3.3.1ทคลองหาจาก Drive ที่มีไฟล์ที่เราต้องการค้นหา ตัวอย่างที่จะทำการ Test คือ Drive C
 3.3.3.2 ทคลองใส่คีย์ ที่ช่วยทำให้ขอบเขตในการค้นหาไฟล์ที่เราต้องการให้น้อยลงทำให้เราเจอไฟล์ได้
 ง่ายขึ้น

3.3.3.3 ทคลองเปิดไฟล์จากโปรแกรม

1.

STITUTE O

### 3.3.3.1 ทดลองหาจาก Drive ที่มีไฟล์ที่เราต้องการค้นหา ตัวอย่างที่จะทำการ Test คือ Drive C

เมื่อเราทำการเถือก Drive และกด Build Index โปรแกรมจะรันจำนวนโฟลเดอร์ทั้งหมดที่มีอยู่ ใน Drive C ในหน้าต่างแสดงผลด้านซ้าย และจะโชไฟล์ทั้งหมดในหน้าต่างแสดงผลทางด้านขวา นอกจากนั้นแถบ สเตตัสด้านล่าง ยังบอก จำนวนไฟล์ และโฟลเดอร์ทั้งหมด ที่มีอยู่ใน Drive ด้วย

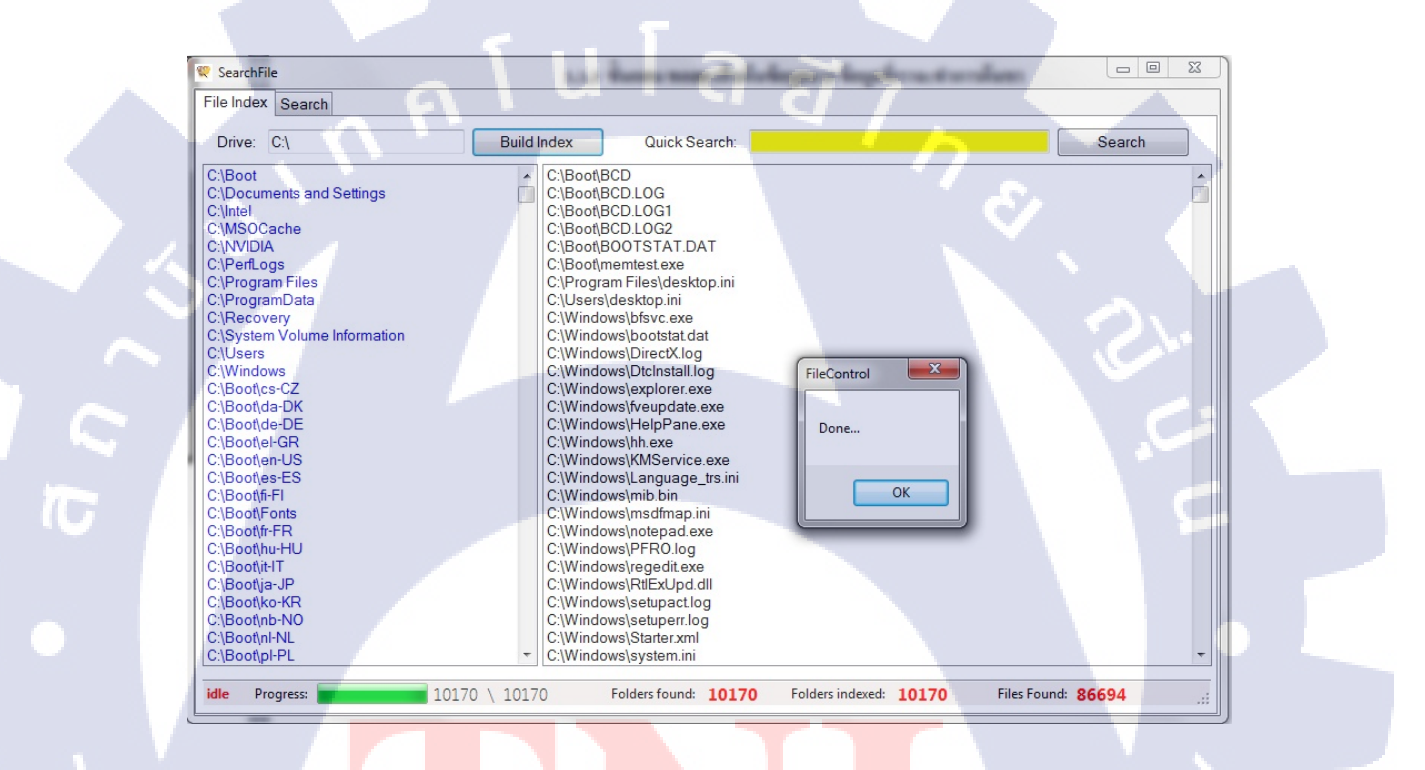

ภาพที่ **3.22 ทุคลอง** Search Drive

### 3.3.3.2 ทดลองใส่คีย์เวิร์ดในการค้นหา

ใส่คีย์ลงในช่อง Search ทำให้ขอบเขตในการค้นหาไฟล์ที่เราต้องการให้น้อยลงทำให้เราเจอ ไฟล์ได้ง่ายขึ้น

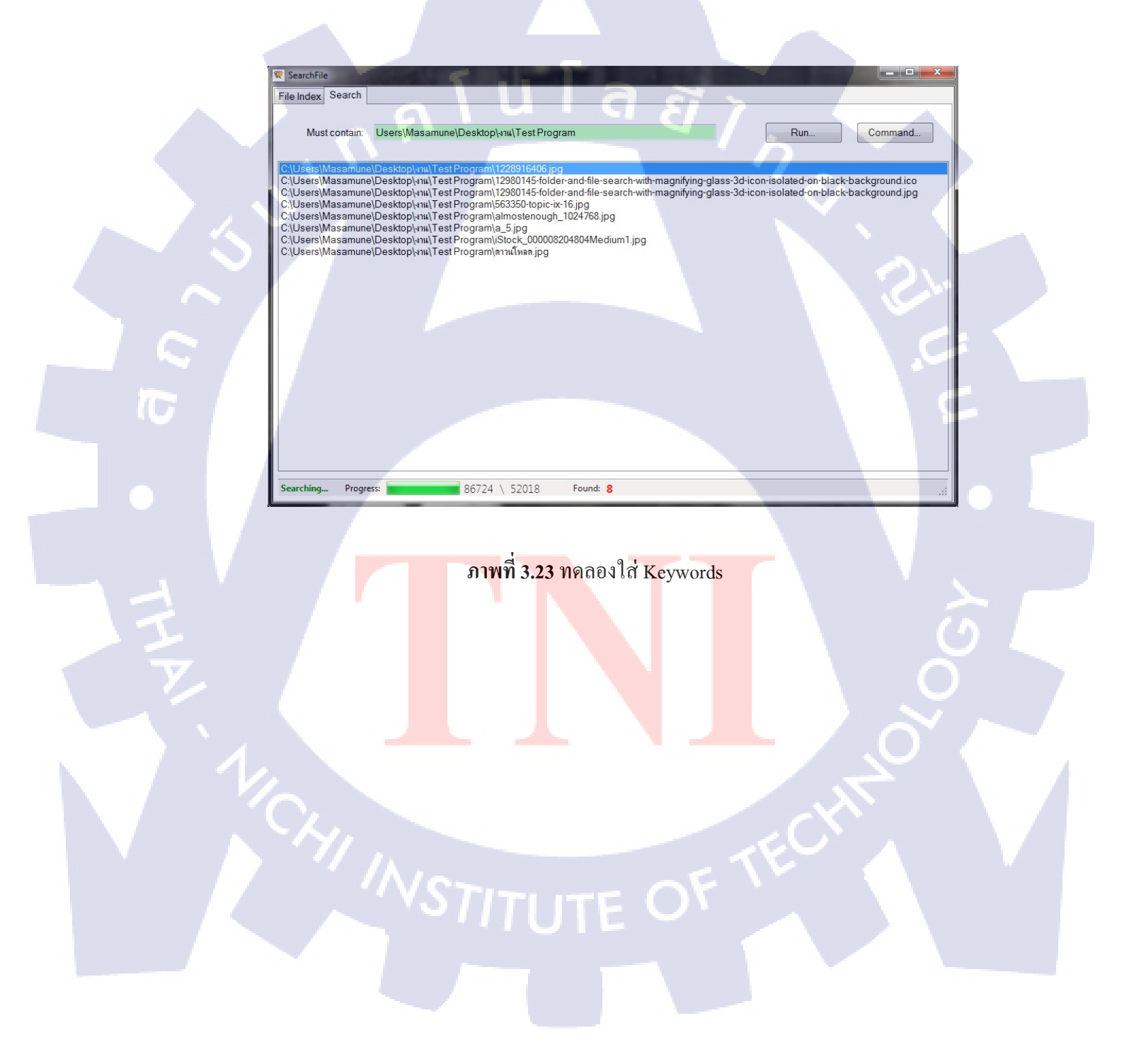

### 3.3.3.3 ทดลองเปิดไฟล์จากโปรแกรม

ทดลองเปิดไฟล์จากโปรแกรมดูว่า สามารถเปิดไฟล์จากโปรแกรมได้หรือไม่ เผื่อมีปัญหาจะได้ แก้ไขเพิ่มเติม

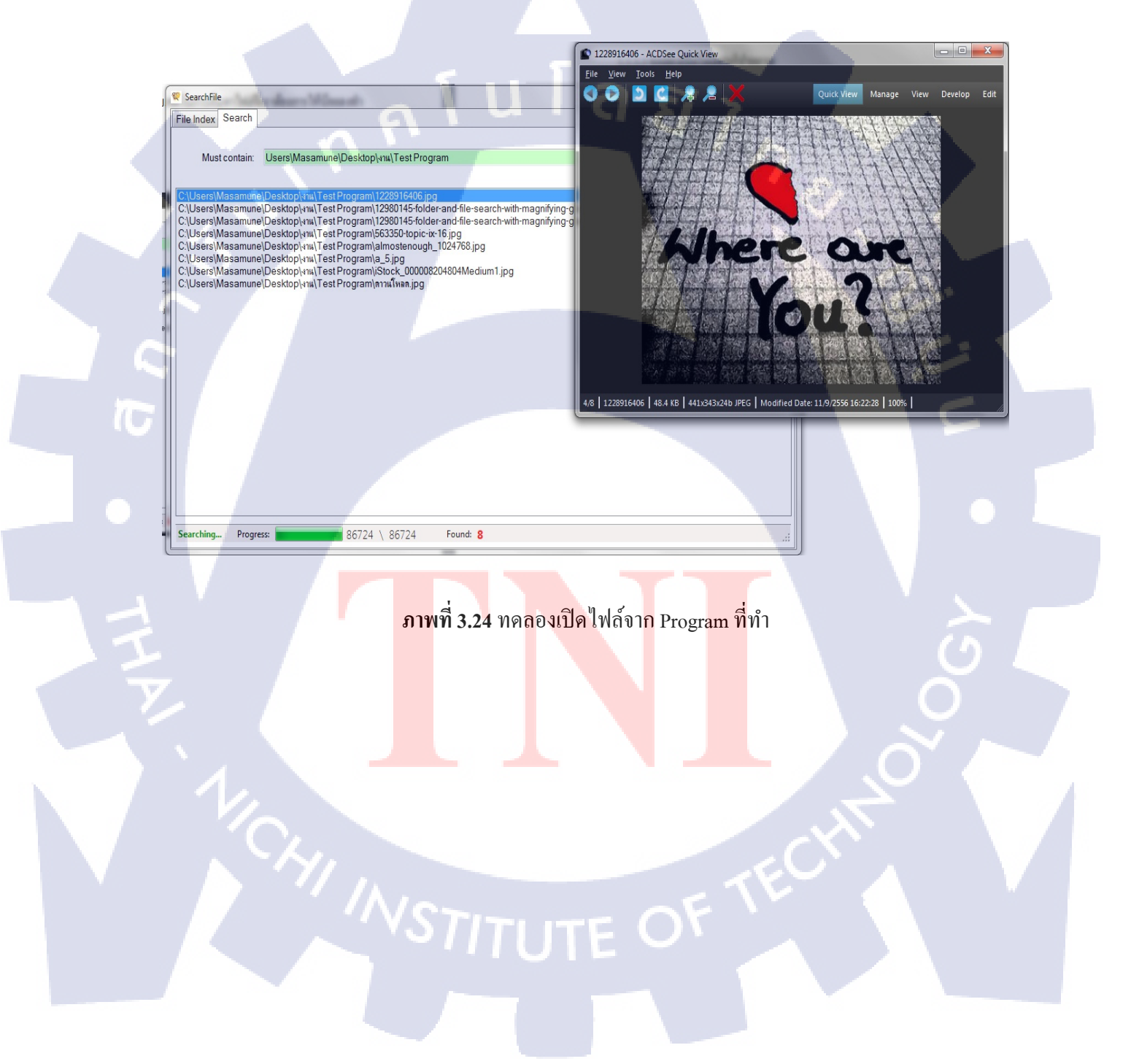

# บทที่ 4

# ผลการดำเนินงาน การวิเคราะห์และสรุปผลต่างๆ

# 4.1 ขั้นตอนและผลการดำเนินงาน

จากขั้นตอนการคำเนินงานในบทที่ 3 ได้ดำเนินการในส่วนของขั้นตอนการสร้างโปรแกรม ต่อไปจะอธิบายถึงการทำงานของโปรแกรมในแต่ละส่วน

### 4.1.1 หน้าแท็บ File Index

10

ในหน้าจอ File Index ได้กำหนดช่องใส่ Drive ให้ผู้ใช้กำหนดเพื่อนทำการค้นหา แล้วกด Build Index เพื่อทำการดูว่าใน Drive นั้น มีข้อมูลอะไรอยู่บ้างและทำการใส่คีย์เวิร์ดลงในช่อง Quick Search เพื่อำการค้นหา File แบบ เจาะจง

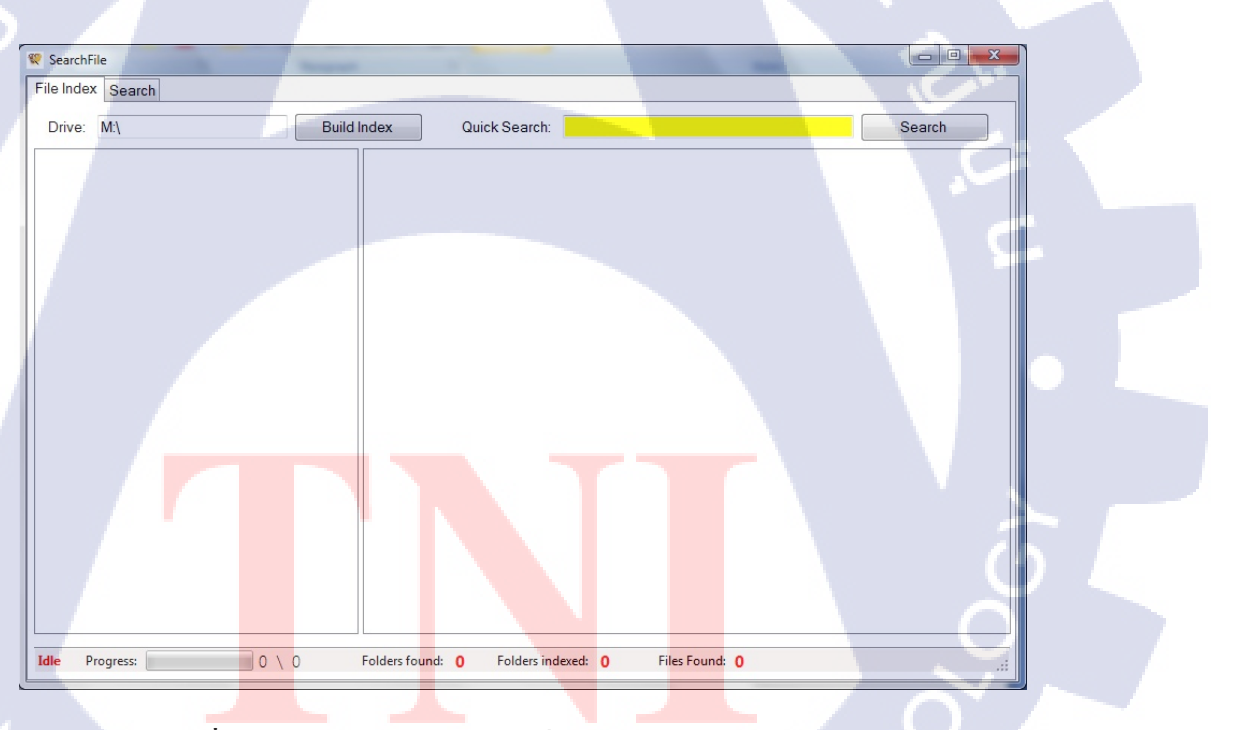

ภาพที่ 4.1 ช่องแสดงการใส่ Drive เพื่อทำการ Build Index ข้อมูล

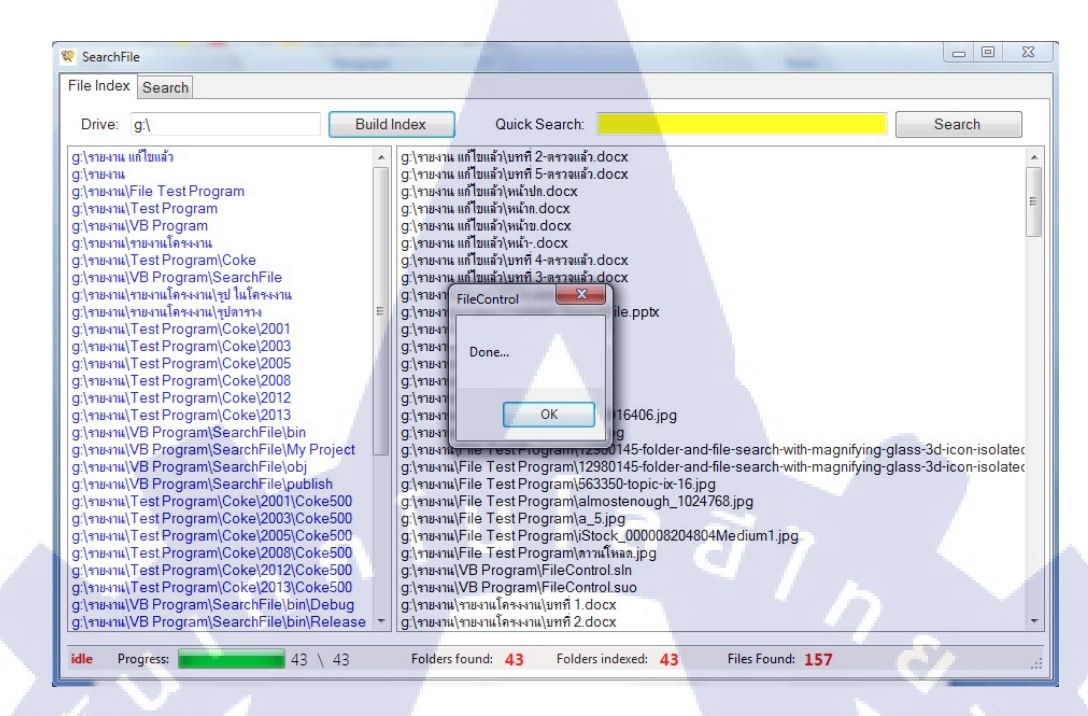

### ภาพที่ 4.2 หน้าจอแสดงผลการ Build Index เสร็จสิ้น

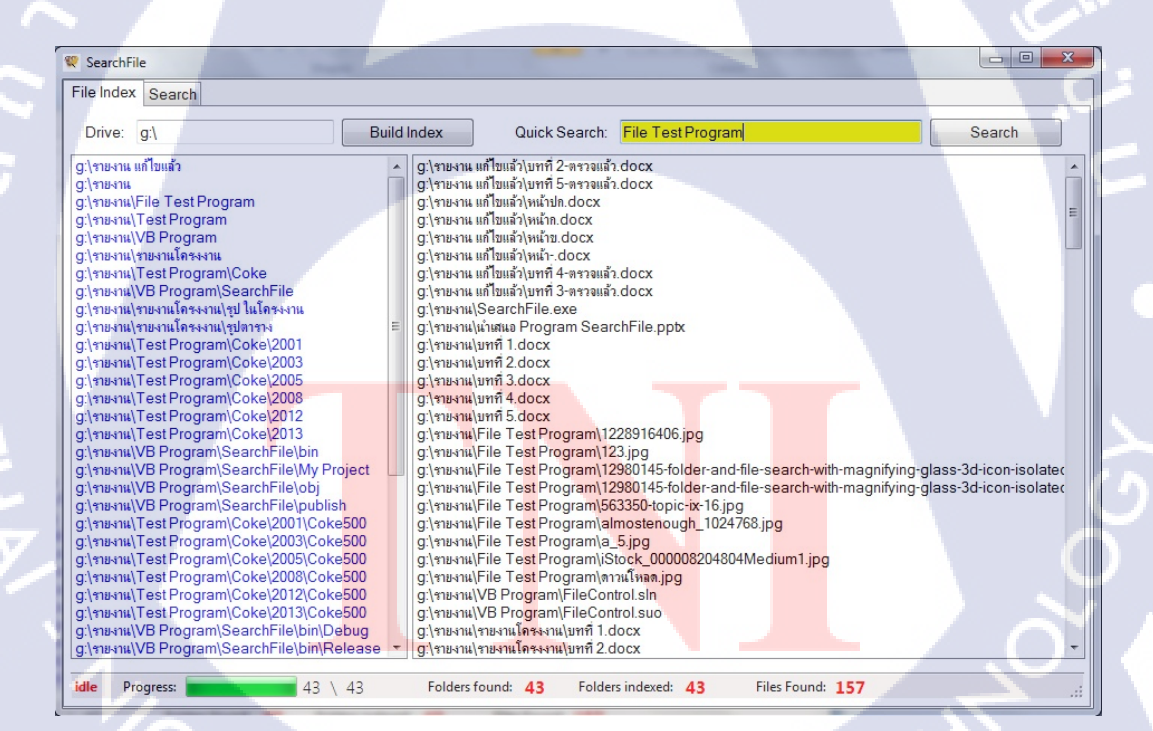

ภาพที่ 4.3 หน้าจอแสดงการใส่คีย์เวิดในช่อง Quick Search เพื่อทำการค้นหา

44

เมื่อทำการใส่คีย์เวิร์คลงในช่อง Quick Search แล้ว ทำการกค Search ผลรันข้อมูลจะไปแสดง อยู่ในหน้า แท็บ Search

### 4.1.2 หน้าจอแท็บ Search

ในหน้าจอแท็บ Search จะเป็นหน้าจอแสดงผลรันในการก้นหาข้อมูลเมื่อทำการใส่กีย์เวิร์ดและ ทำการกด Search แล้ว จะโชว์ไฟล์ทั้งหมดที่ทำการก้นหาเจอในหน้าจอและแสดงจำนวนไฟล์ทั้งหมดที่ ทำการก้นหาเจอ

| ile Index Search                                                                                                    |                                                                                                    | _                                                                           |                                                                                |                                                    | -2                                         |         |
|----------------------------------------------------------------------------------------------------|----------------------------------------------------------------------------------------------------|-----------------------------------------------------------------------------|--------------------------------------------------------------------------------|----------------------------------------------------|--------------------------------------------|---------|
| Must contain:                                                                                                    | File Test Program                                                                                                    |                                                                             |                                                                                |                                                    | Run                                        | Command |
| g.\รายงาน\File Test P<br>g\รายงาน\File Test P<br>g\รายงาน\File Test P<br>g\รายงาน\File Test P<br>g\รายงาน\File Test P<br>g\รายงาน\File Test P<br>g\รายงาน\File Test P<br>g\รายงาน\File Test P | rogram\1228916406.jpg<br>rogram\123.jpg<br>rogram\12980145-folder-a<br>rogram\563350-topic-ix-16<br>rogram\abbabbbbbbbbbbbbbbbbbbbbbbbbbbbbbbbb | nd-file-search-wit<br>nd-file-search-wit<br>jpg<br>24768.jpg<br>804Medium1. | h-magnifying-glass<br>h-magnifying-glass<br>eControl<br>Done<br>Found: 9<br>OK | s-3d-icon-isolated-on-b<br>s-3d-icon-isolated-on-b | lack-background.ico<br>lack-background.jpg | 121.    |
|                                                                                                    |                                                                                                    |                                                                             |                                                                                |                                                    |                                            |         |
| Searching Progr                                                                                                    | ess' 173                                                                                                    | ) 173 F                                                                     | ound: 9                                                                        |                                                    |                                            |         |

ภา<mark>พที่ 4.4</mark> หน้าจอแ<mark>ส</mark>ดงผลการ Search ใน<mark>แท็บ</mark> Search

STITUTE O

### 4.2 ผลการวิเคราะห์ข้อมูล

ผลจากการทคลองเขียนโปรแกรมช่วยค้นหาและได้ทำการทคลองใช้ สามารถใช้ในการค้นหา ได้จริงแต่ยังติดอยู่บางส่วนที่ไม่สามารถทำให้ตรงกับความต้องการที่ผู้บริหารได้กำหนดมาไว้ในตอน แรกได้ เนื่องจากตัวกระผมเองไม่เคยเรียนโปรแกรม ที่ใช้ในการเขียนโปรแกรมนี้มาก่อน และ ความ เข้าใจในการเขียนโค้ดที่ถูกวิธี จึงได้เริ่มทำการศึกษาด้วยตัวเอง และปรึกษาอาจารย์ แต่การทำงานของ ตัวโปรแกรมที่ได้เขียนมานั้น ก็ทำงานได้ดีแต่ติดตรงที่การใช้เวลาในการค้นหาค่อนข้างนานเนื่องจาก เวลาที่ทำการ Search หาไฟล์ที่เราต้องการ ตัวโปแกรม จะทำการค้นหาใน Drive ทั้งหมด ซึ่งข้อมูล มี เยอะมาก จึงทำให้ใช้เวลาในการค้นหา นาน

ตัวโปรแกรมที่ได้ทำขึ้นนั้น สามารถค้นหาได้ไฟล์ได้ทุกประเภท และ ค้นหาได้ทุก Drive เพียง แก่ใส่ Drive ที่เราต้องการจะทำการค้นหา และ ใส่ Keywords เพื่อทำให้การค้นหาแคบลง เราจะเจอ ไฟล์ข้อมูลที่เราต้องการได้ง่ายขึ้น

# 4.3 วิเคราะห์และวิจารย์ข้อมูลโดยเปรียบเทียบผลที่ได้รับกับวัตถุประสงค์และจุดมุ่งหมายใน การปฏิบัติงานหรือการจัดทำโครงงาน

จากการปฏิบัติงานที่สหกิจ ทำให้ได้ความรู้ใหม่ๆมากมาย บางอย่างก็ไม่สามารถเรียนรู้ได้ใน ห้องเรียน ได้เรียนรู้ในสิ่งที่ตัวเองก็ไม่เกยเรียนรู้มาก่อน ได้ปฏิบัติการทำงานจริงโดยการก้นหาข้อมูล เรียนรู้ด้วยตนเอง ทำให้สามารถทำงานออกมาได้สำเร็จ และ สามารถนำไปใช้ได้จริง ทำให้รู้จักหา วิธีแก้ไขเวลามีปัญหา ทำใ<mark>ห้การ</mark>ทำงานมีระบบมี<u>แบบ</u>แผนมากขึ้นถ้<mark>ารู้จัก</mark>วางแผน

# บทที่ 5

# บทสรุปและข้อเสนอแนะ

# 5.1 สรุปผลการดำเนินโครงงาน

จาการเขียนโปรแกรมเพื่อช่วยในการค้นหาข้อมูลงานในบริษัท เนื่องจากมีการเขียนโปรแกรม ออกมาหลายๆรูปแบบ และส่วนใหญ่ที่ทำออกมาจะไม่ตรงกับจุคประสงค์ที่วางไว้ตอนแรก จึงต้องทำ การแก้ไขและปรับเปลี่ยน โค้ด และ ออบเจ็คของวินโดว์โปรแกรม และแก้ไขโค้ดในส่วนที่ Error จึงทำ ให้ใช้ระยะเวลาในการทำงานซึ่งการทำงานของโปรแกรมนั้น ตรงตามจุดมุ่งหมายที่ผมคิดไว้ คือ ค้นหา ได้ และใช้งานง่าย

### 5.2 แนวทางการแก้ไขปัญหา

10

ในช่วงการดำเนินงาน มีปัญหามากในการเขียนโปรแกรม ซึ่งวิธีแก้ไขปัญหามีดังนี้

- ทำการศึกษาด้วยตนเองเพิ่ม จากตำราหนังสือ เว็บไซต์ จากที่ไม่รู้วิธีการใช้
   โปรแกรมอะไรเลย ให้รู้ถึงวิธีการใช้งานโปรแกรม และ การทำงานของเครื่องมือ
   ในโปรแกรม
- สอบถามอาจารย์เวลาเจอปัญหา ที่ไม่เข้าใจจริงๆ
- พยายามทดลองทำซ้ำๆจนเกิดกวามเข้าใจ จนสามารถหาสาเหตุที่เกิดข้อผิดพลาด ได้

### ี 5.3 ข้อเสนอแนะจากการ<mark>ดำเน</mark>ินงาน

จากการที่ได้ดำเนินงานมานั้น สิ่งที่<mark>จ</mark>ำเป็นที่จะต้องมี คือ ก<mark>ารวา</mark>งแผนจุดประสงค์ของ ขอบเขต งานที่เราจะทำกำหนดออกมาอย่างชัดเจน มีความรับผิดชอบต่องานที่ทำ เนื่องจากงานที่ทำนั้นผม ไม่ได้ มีความรู้ในการเขียนโปรแกรมมาก่อนจึงต้องศึกษาเรียนรู้ด้วยตัวเอง จากตำรา อินเตอร์เน็ต และจากการ สอบถามอาจารย์ที่ปรึกษา รับฟังความคิดเห็นของคนอื่น ทำให้สามารถทำงานออกมาได้

# เอกสารอ้างอิง

- Thomas Simonsen, How to make a menustrip in visual studio 2010 [online], Available : http://www.youtube.com/watch?v=\_r0EplYZIFU [2013, August 20]
- Microsoft Homepage, Find File VB 2010 [online], Available : http://msdn.microsoft.com/enus/library/6zwyt2y8.aspx [2013, August 23]
- Chris007, VB 2010 Search Files [online], Available : http://www.daniweb.com/softwaredevelopment/vbnet/threads/368173/vb-2010-search-files [2013, August 27]
- Using the Standard Statements and Functions in Visual Basic [online], Available : http://kampol.htc.ac.th/web1/subject/programming2/sheet/vb6/vbch04.html
   [2013, August 30]
- Microsoft Homepage, วิธีการเชื่อมต่อไปยังฐานข้อมูล และเรียกใช้คำสั่ง โดยใช้ ADO.NET และ Visual Basic .NET [online], Available : http://support.microsoft.com/kb/301075/th [2013, September 3]
- Sak2005, เรียนลัด VB.NET เบื้องต้น [online], Available : http://www.zoneit.com/stocks/data/10/102104.html [2013, September 5]
- 7. คู่มือเรียน Visual Basic 2010
  - [2013, September 4]

# ภาคผนวก ตัวอย่างคำสั่งใน Visual Studio 2010 สำหรับโปรแกรม FILE SEARCH TOOL

CAN INSTITUTE OF TECH

3

### ้โค้ดโปรแกรมในบทที่ 3 ย่อยที่ 3.3.2.4 โค้ดในช่อง TextBox และ Button เพื่อคีย์ข้อมูลและค้นหา

Private Sub Button1\_Click\_1(ByVal sender As System.Object, ByVal e As System.EventArgs) Handles Button1.Click Timer1.Start() ListBox1.Items.Clear() CurrentFolder = 0Status.ForeColor = Color.Orange Status.Text = "Indexing folders..." Dim path As String = TextBox1.Text Dim di As New IO.DirectoryInfo(path) Dim Drs() As IO.DirectoryInfo = di.GetDirectories() For Each drAsIO.DirectoryInfo In Drs If dr.ToString.Contains(".") = False Then ListBox1.Items.Add(dr.FullName) End If Next While CurrentFolder< ListBox1.Items.Count Application.DoEvents() Try Dim path2 As String = ListBox1.Items(CurrentFolder).ToString Dim di2 As New IO.DirectoryInfo(path2) Dim Drs2() As IO.DirectoryInfo = di2.GetDirectories() For Each drAsIO.DirectoryInfo In Drs2 If dr.ToString.Contains(".") = False Then ListBox1.Items.Add(dr.FullName)

End If

Next Catch ex As Exception

### End Try CurrentFolder = CurrentFolder + 1

End While

Status.ForeColor = Color.Green

Status.Text = "Indexing files..."

dp1.Text = ListBox1.Items.Count

For Each dd As String In ListBox1.Items

Application.DoEvents()

dp2.Text = dp2.Text + 1

ToolStripProgressBar1.Value = Math.Round((dp2.Text / dp1.Text) \* 100)

Try

Dim folderInfo As New IO.DirectoryInfo(dd)

Dim arrFilesInFolder() As IO.FileInfo

Dim fileInFolder As IO.FileInfo

arrFilesInFolder = folderInfo.GetFiles("\*.\*")

For Each fileInFolderInarrFilesInFolder

Application.DoEvents()

ListBox2.Items.Add(fileInFolder.FullName)

### Next

Catch ex As Exception End Try Next Timer1.Stop() Status.Text = "idle" Status.ForeColor = Color.Red MsgBox("Done...") End Sub

### คำสั่ง Button1 ทำให้ Build Index ใน TextBox1 และจะแสดงผลลัพธ์ใน ListBox1 และ ListBox2

Private Sub Button2\_Click(ByVal sender As System.Object, ByVal e As System.EventArgs) Handles Button2.Click SearchResult.Items.Clear() TabControl1.SelectTab(1) Must.Text = QuickSearch.Text SearchStatus.Text = "Searching..." SearchStatus.ForeColor = Color.Green f1.Text = ListBox2.Items.Count f2.Text = 0For Each nn As String In ListBox2.Items Application.DoEvents() f2.Text = f2.Text + 1Try ToolStripProgressBar2.Value = Math.Round((f2.Text / f1.Text) \* 1000) Catch ex As Exception End Try If nn.Contains(QuickSearch.Text) Then SearchResult.Items.Add(nn) End If found.Text = SearchResult.Items.Count Next MsgBox("Done..." &ControlChars.NewLine& "Found: " &SearchResult.Items.Count)

End Sub

# โค้ดคำสั่งใน ListBox มีดังนี้ คำสั่งใน ListBox1

Private Sub ListBox1\_SelectedIndexChanged(ByVal sender As System.Object, ByVal e As System.EventArgs) Handles ListBox1.SelectedIndexChanged

Try

Process.Start(ListBox1.SelectedItem)

Catch ex As Exception

MsgBox("Error: " &ex.Message)

End Try

End Sub

# คำสั่งใน ListBox2

Private Sub ListBox2\_MouseDoubleClick(ByVal sender As Object, ByVal e As System.Windows.Forms.MouseEventArgs) Handles ListBox2.MouseDoubleClick Try Process.Start(ListBox2.SelectedItem) Catch ex As Exception MsgBox("Error: " &ex.Message) End Try End Sub

# คำสั่งใน Search Resault

Private Sub SearchResult\_MouseDoubleClick(ByVal sender As Object, ByVal e As System.Windows.Forms.MouseEventArgs) Handles SearchResult.MouseDoubleClick Try Process.Start(SearchResult.SelectedItem) Catch ex As Exception

MsgBox("Error: " &ex.Message)

End Try

End Sub

# โค้ดคำสั่ง Timer

(0

Private Sub Timer1\_Tick(ByVal sender As System.Object, ByVal e As System.EventArgs) Handles Timer1.Tick ToolStripStatusLabel2.Text = ListBox1.Items.Count() ToolStripStatusLabel5.Text = CurrentFolder ToolStripStatusLabel8.Text = ListBox2.Items.Count End Sub

STITUTE OV

โค้ด Button Run...& Command...

### **Button Run...**

Private Sub Button4\_Click(ByVal sender As System.Object, ByVal e As System.EventArgs) Handles Button4.Click Process.Start("C:\Users\Masamune\AppData\Roaming\Microsoft\Windows\ Start Menu\Programs\Accessories\Run") End Sub

### **Button Command...**

Private Sub Button3\_Click(ByVal sender As System.Object, ByVal e As System.EventArgs) Handles Button3.Click Process.Start("C:\Users\Masamune\AppData\Roaming\Microsoft\Windows\Start Menu\Programs\Accessories\Command Prompt") End Sub

# ประวัติผู้จัดทำ

ชื่อ - นามสกุล

ศุภวิชญ์ สมบูรณ์สุข

24 ตุลาคม 2534

วัน เดือน ปีเกิด

ประวัติการศึกษา

ระดับประถมศึกษา

ระดับมัธยมศึกษา

ประถมศึกษาตอนปลาย พ.ศ. 2544

โรงเรียนปรีชานุศาสน์

มัธยมศึกษาตอนด้น พ.ศ. 2547

โรงเรียนปรีชานุศาสน์

มัธยมศึกษาตอนปลาย พ.ศ.2550

โรงเรียนชลราษฎรอำรุง

ระดับอุดมศึกษา

16

คณะเทคโนโลยีสารสนเทศ สาขาเทคโนโลยีสารสนเทศ พ.ศ. 2553

สถาบันเทคโนโลยีไทย-ญี่ปุ่น

ทุนการศึกษา

ประวิติการฝึกอบรม

1. GApp 12 12 12

-ไม่มี-

2<mark>. ระบ</mark>บการจัดกา<mark>ร</mark>ในโรงงาน B<mark>R</mark>IDGESTONE

3.ระบบการจัดการในโรงงาน ISUZU

ผลงานที่ได้รับการตีพิมพ์- ไม่มี -

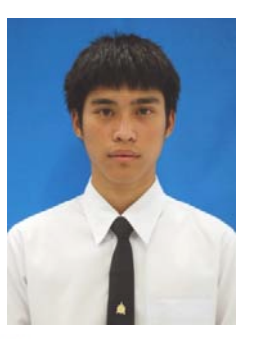

56